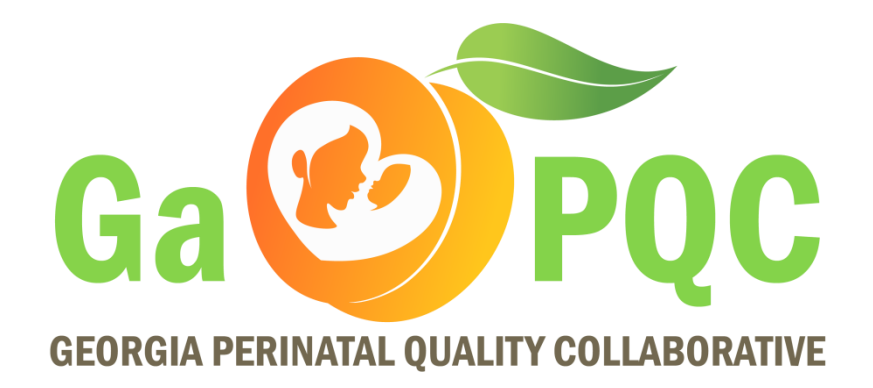

#### **Neonatal NAS Initiative Webinar**

Your line has been placed on mute. The webinar will begin shortly.

June 11, 2019 2:00-3:00pm

# **GaPQC Reminders**

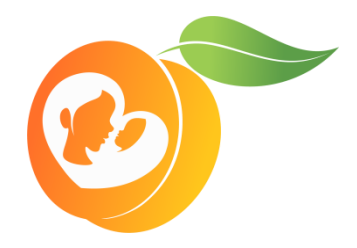

- Please send in your VON LMS Enrollment spreadsheets to <u>Kaitlyn.Kopp@dph.ga.gov</u> if you have not already done so
- VON will be emailing your Data Champions about the VON Day Audit

# Neonatal Abstinence Syndrome

Reporting NAS in Georgia

SendSS NAS Module Demonstration

Georgia Perinatal Quality Collaborative / A. Elise Barnes, MPH / June 11, 2019

GEORGIA DEPARTMENT OF PUBLIC HEALTH

### Outline

- NAS Data Sources
- Reporting NAS
- How to Report: Demonstration of SendSS NAS Reporting Module
- Examples of NAS Reports
- Feedback/Questions on NAS Module
- Supplemental Information
  - Other Scenarios you Might Encounter
  - Tools and Features
  - Best Practices

#### NAS Data Sources

# Hospital Discharge Data

- Administrative dataset using ICD-10-CM codes applied to a medical record by coders at discharge
- Pros:
  - Statewide
  - Codes should be used consistently
  - Capture cases not reported through SendSS
- Cons:
  - In practice, coding might be inconsistent across facilities and individuals
  - No additional information about substance type or signs/symptoms available
  - De-identified data  $\rightarrow$  hard to link to other data sources (e.g., birth certificates)
  - "Unique" identifier assigned during data cleaning might not be unique

# SendSS NAS Reporting Module

- Reports submitted in the State Electronic Notifiable Disease Surveillance System (SendSS)
- Pros:
  - Collects information not provided by HDD (e.g., maternal history, signs/symptoms, infant toxicology results)
  - Requires **intent**, so cases not accidentally reported
  - Reportable condition by Georgia law (O.C.G.A. § 31-12-2)
- Cons:
  - Inconsistency in how cases are **identified** and **reported**
  - Information is frequently **missing**
  - Burden on reporters

# Reporting NAS

## Who? What? When?

#### Who?

Any neonate with:

- Signs/symptoms consistent with NAS AND/OR
- Positive toxicology (for any substance)

#### What?

- Maternal and infant demographics
- Maternal substance use/abuse history
- Signs/symptoms
- <u>All</u> infant toxicology results

#### When?

• Reportable within **30 days** of identification

# Legislation

# House Bill 249 (effective July 1, 2017) modified the Official Code of Georgia Annotated Section 31-12-2 to read:

The department shall require **notice and reporting of incidents of neonatal** abstinence syndrome. A health care provider, coroner, or medical examiner, or any other person or entity the department determines has knowledge of diagnosis or health outcomes related, directly or indirectly, to neonatal abstinence syndrome shall report incidents of neonatal abstinence syndrome to the department. The department shall **provide an annual report** to the President of the Senate, the Speaker of the House of Representatives, the chairperson of the House Committee on Health and Human Services, and the chairperson of the Senate Health and Human Services Committee. Such annual report shall include any department **findings and recommendations** on how to reduce the number of infants born with neonatal abstinence syndrome.

# Why Do NAS Surveillance?

- Case identification
- Estimate burden
- Inform programmatic interventions
  - Recommendations for prevention
  - Monitor treatment
  - Allocation of funds (Vermont Oxford Network)
- We could not do this without you!

#### SendSS Demonstration

#### State Electronic Notifiable Disease Surveillance System

- Online platform for notifiable disease reporting
- NAS-specific module
- <u>https://sendss.state.ga.us/</u> <u>sendss/login.screen</u>

| ← → C A https://sendss.state.ga.us/sendss/login.screen                                                                                                    |                                    |            |
|----------------------------------------------------------------------------------------------------|------------------------------------|------------|
| SendSS Description System                                                                                                    | Help                               | Contact Us |
| Login                                                                                                    |                                    |            |
| Sendss Login                                                                                                    |                                    |            |
| Welcome to SendSS v4                                                                                                    |                                    |            |
| If you are new to SendSS and have not yet registered for a user account, please <u>Click Here</u><br>the short registration form. Once you have received your account confirmation by email, yo<br>able to begin using SendSS.                                                          | <u>e</u> to fill out<br>ou will be |            |
| User Id: Password:                                                                                                    |                                    |            |
| <ul> <li>Forgot Password?</li> <li>Training Demonstration New!</li> <li>Registration and Login Procedures</li> <li>Neonatal Abstinence Syndrome (NAS) User Guide v3.0</li> <li>HIV eACRF Video Tutorial (5.22.2019)</li> <li>HIV eACRF Tutorial for latest version of MS PPT</li> </ul> |                                    |            |
| SendSS<br>Demo System Health Statistics<br>Query Query GR                                                                                                    | TS                                 |            |
| Login                                                                                                    |                                    |            |

#### New SendSS User

New users can register for an account by selecting "Click Here" on login homepage

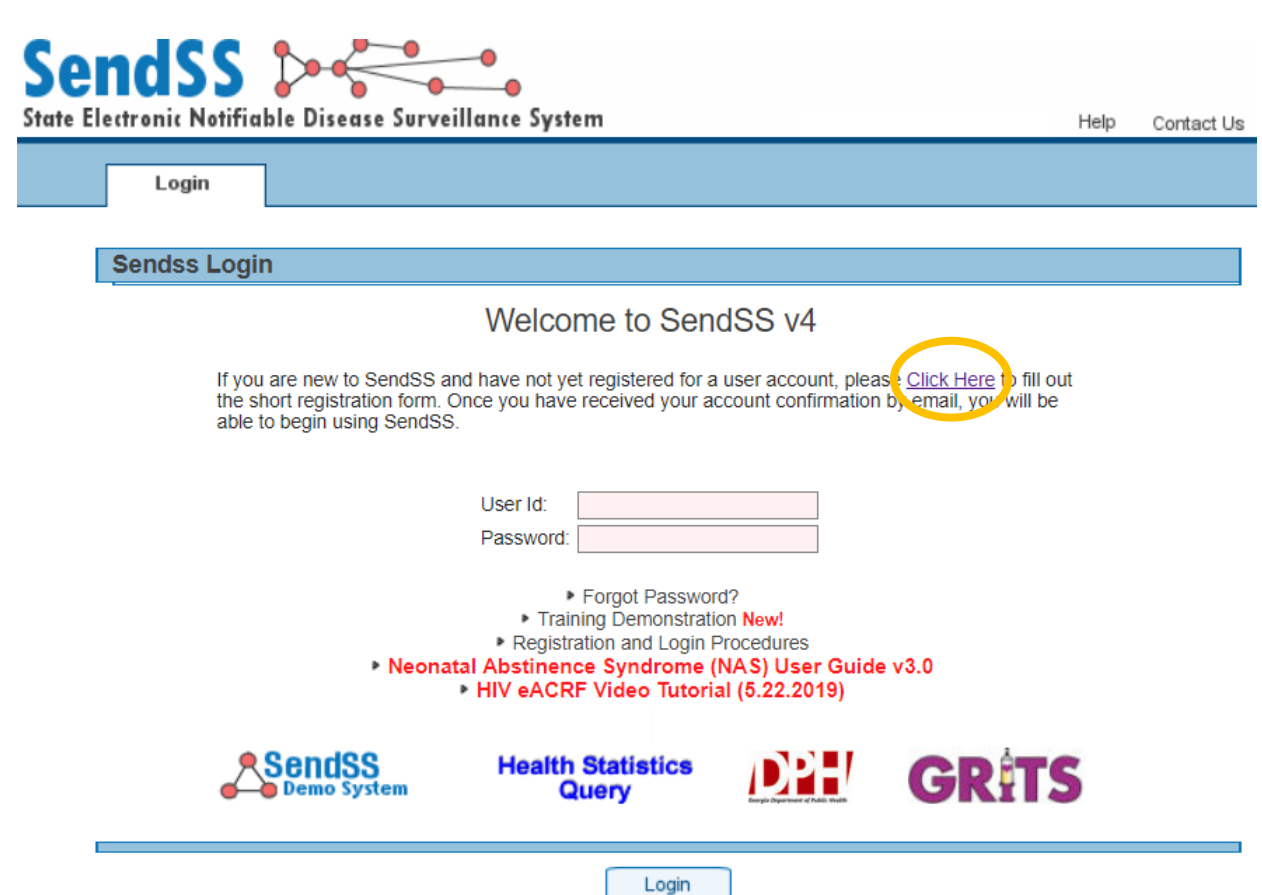

#### Enter required information SendSS >-----State Electronic Notifiable Disease Surveillance System Help Contact Us Login **Registration Form Personal Information** Please select an Id you can easily remember. Examples: Name: John Smith UserId: ismith1960 Name:William B Hartsfield UserId: willyB User Id O Password User Information First Name Last Name E-Mail Address O Phone 🔵 Ext Fax Number Pager Number Title Enter Title if not in list Choose One . Please choose your type of organization from the list below. Once your type is selected, select your organization. If you can not find your organization, please select "Enter New Organization" in the "Organization" drop down box." Type of Organization Organization Choose One Select Organization Type V v

## Tips for SendSS Registration

- Select a username you can remember and write it down
- Choose a password you can remember, but others cannot easily guess
  - Password must be at least 8 characters and include one uppercase, one lowercase, and one number
- Don't forget to list your phone extension if you have one
- For organization type, most NAS reporters will select "Hospital"
  - Then select your facility from the drop-down list under "Organization"
  - After selecting the facility, SendSS will auto-populate the address, which is not editable

#### New SendSS User (cont.)

- Check "Neonatal Abstinence Syndrome (NAS) Reporting" to register for the module
- Check department(s) where you work

| Access Required                                                              |                                                                         |                                                     |
|------------------------------------------------------------------------------|-------------------------------------------------------------------------|-----------------------------------------------------|
| SendSS Newborn                                                               |                                                                         |                                                     |
| Birth Defects Reporter New!                                                  | Choose this if you are a reporter of Birth                              | Defects for your organization                       |
| General Notifiable User                                                      | Syndromic Surveillance                                                  | TB User                                             |
| STD User                                                                     |                                                                         |                                                     |
| HIV USER                                                                     | HIV FIELD USER                                                          |                                                     |
| STD Case Management Public                                                   | Health Workers Only                                                     |                                                     |
| Lead User                                                                    | Varicella User                                                          | HL7-Cancer Registry                                 |
| Survey User                                                                  | Ga Birth Defects File Transfer                                          | Immunization Assessment System                      |
| RevMaxx File Check                                                           | GPHL File Transfer                                                      | BCW Providers                                       |
| EMS IMS                                                                      | Vital Records                                                           | IISS On Call User                                   |
| Central Intake Data System                                                   | Animal Bite Module                                                      | Employee Database Administrator                     |
| Neonatal Abstinence Syndrome                                                 | (NAS) Reporting New!                                                    |                                                     |
| Please select the department y                                               | ou belong to, for which you will be rep                                 | porting the NAS Module                              |
| Labor & Delivery Postp                                                       | artum 🔲 NICU/ Nursery 🔲 Wom                                             | en's Services 🔍 Perinatal Services 💭 Other          |
| Safe To Sleep Campaign (S2S)                                                 | New!                                                                    |                                                     |
| Nurse Database                                                               |                                                                         |                                                     |
| Data Request Database                                                        |                                                                         |                                                     |
| AP Database                                                                  |                                                                         |                                                     |
| Grants Tracking                                                              |                                                                         |                                                     |
| Low THC Oil Registry                                                         |                                                                         |                                                     |
| Ga Public Health Calendar                                                    |                                                                         |                                                     |
| Progress Check                                                               |                                                                         |                                                     |
| Maternal Mortality Report                                                    |                                                                         |                                                     |
|                                                                              |                                                                         |                                                     |
| UpToDate Admin (Only check<br>please visit - <u>https://sendss.state.ga.</u> | this box if you need Admin privileges for<br>us/sendss/!uptodate.login) | your district. If you need regular UpToDate access, |

Seat Monthly Reporting access, please visit - https://sendss.state.ga.us/sendss//carseat.login

### New SendSS User (cont.)

- Fill in whether you will be the sole reporter for your facility. If you are unsure, click "Unknown."
- After you answer the remaining questions, click "Save"

| Supporting Information for Access                             |                      |
|---------------------------------------------------------------|----------------------|
| Are you the only person from your organization using SENDSS ? | 🔍 Yes 🔍 No 🔍 Unknown |
| Has your organization had formal SENDSS training?             | 🔍 Yes 🔍 No 🔍 Unknown |
| How did you hear about SENDSS?                                |                      |
|                                                               |                      |
|                                                               |                      |
|                                                               |                      |
|                                                               |                      |
|                                                               |                      |

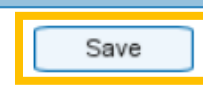

### New SendSS User (cont.)

Screen once registration is completed.

Request will be reviewed, and access granted shortly after registration.

#### Sendss Login

#### Welcome to SendSS v4

If you are new to SendSS and have not yet registered for a user account, please <u>Click Here</u> to fill out the short registration form. Once you have received your account confirmation by email, you will be able to begin using SendSS.

Thank you for taking the time to register. An email will be sent to you once you have been approved. If you use an email filter, please add sendsssupport@dhr.state.ga.us to your approved list.

| User Id:  |  |
|-----------|--|
| Password: |  |

Forgot Password?
 Training Demonstration New!
 Registration and Login Procedures
 Neonatal Abstinence Syndrome (NAS) User Guide

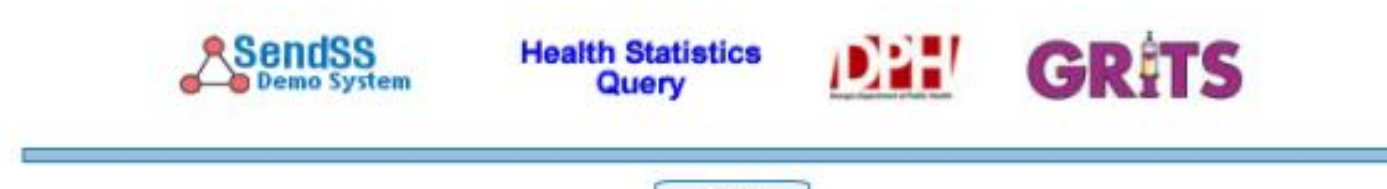

Login

#### Login to SendSS

| SendSS Contact Us                                                                                                    | <ul> <li>Select "I agree with this statement"</li> </ul>                                                                                                    |
|----------------------------------------------------------------------------------------------------|----------------------------------------------------------------------------------------------------|
| Login<br>Sendss Login                                                                                                    | SendSS State Electronic Notifiable Disease Surveillance System Help Contact Us                                                                                                    |
| Welcome to SendSS v4                                                                                                    |                                                                                                    |
| If you are new to SendSS and have not yet registered for a user account, please <u>Click Here</u> to fill out<br>the short registration form. Once you have received your account confirmation by email, you will be<br>able to begin using SendSS.<br>User Id: <u>aelisebarnes</u><br>Password:<br>Password?<br>Forgot Password?<br>Training Demonstration New!<br>Registration and Login Procedures<br>Neonatal Abstinence Syndrome (NAS) User Guide v3.0<br>HIV eACRF Video Tutorial (5.22.2019) | Sendss Privacy Statement<br>This system will allow persons authorized by DHR to access protected health information about individuals for reporting and<br>treatment purposes. This information is entitled to significant privacy protections under federal and state law. The Health<br>Insurance Portability and Accountability Act of 1996 (HIPAA) permits a covered entity to use and disclose protected health<br>information without written authorization if the use or disclosure is for treatment, payment, or health care operations. However,<br>HIPAA requires covered entities to have in place appropriate administrative, technical, and physical safeguards to protect the<br>privacy of protected health information. The disclosure of this information to unauthorized persons or for unauthorized purposes<br>is prohibited without the written consent of the person who is the subject of the information, unless specifically permitted by<br>federal or state law. Unauthorized disclosures of this information may result in significant criminal or civil penalties, as well as<br>punishment up to and including the termination of employment. Failure to properly logout of SENDSS can result in an<br>unauthorized disclosure. Any unauthorized disclosures will be investigated promptly and thoroughly prosecuted.<br>Agreeing with the Privacy Statement confirms your status as an authorized SENDSS user who is accessing the database only<br>for reporting and treatment purposes. Agreeing with the Privacy Statement also confirms that as an authorized SENDSS user<br>you will reasonably safeguard protected health information from any use or disclosure that is in violation of the Privacy<br>Statement or state and federal law. |
| Login                                                                                                    | Source: HIPAA, 45 CFR §§ 164.502, 164.506, 164.530.          Lagree with this statement         I disagree with this statement                                                                                                    |

### Home Screen Login Notes

- "Help" = Link to a document about features in SendSS
- "Contact Us" = Will send an internal message to SendSS Support team
- NAS User Guide v3.0 for case reporting link is on the SendSS login page, which might be helpful if you haven't looked at it already; however, this guide is slightly outdated.
  - Due to this, please follow the best practices, recommendations, and guidelines provided here over any contrary directions found in the reporting guide
  - We are currently updating the NAS User Guide and will post it once completed

### Login Notes Cont.

- Passwords expire every three months
  - At next login after the password expiration date, follow prompts to update password
- Click "Forgot Password?" and follow instructions for password reset
  - Account will lock after three failed login attempts, so reset password prior to being locked out
- If account is inactive for three months, it will be temporarily locked
  - **Tip: Set a monthly calendar reminder to login to SendSS** to prevent account from being locked and from missing any messages you may have received
- If your account is locked for any reason, manual intervention by the SendSS Support team is required
  - To contact SendSS Support, send an email to <u>SendSS.Support@dph.ga.gov</u>

#### Report NAS Cases

- Home screen once logged in
- Messages\* will appear here

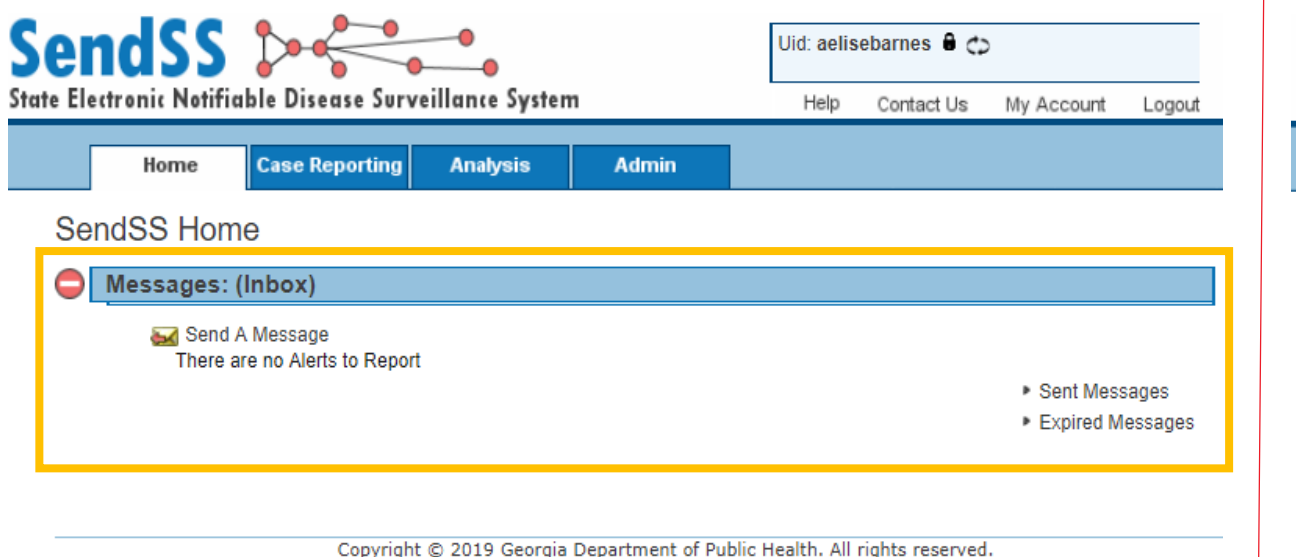

#### To report a case

- Hover over "Case Reporting" tab
- Select "Report/Update Case"

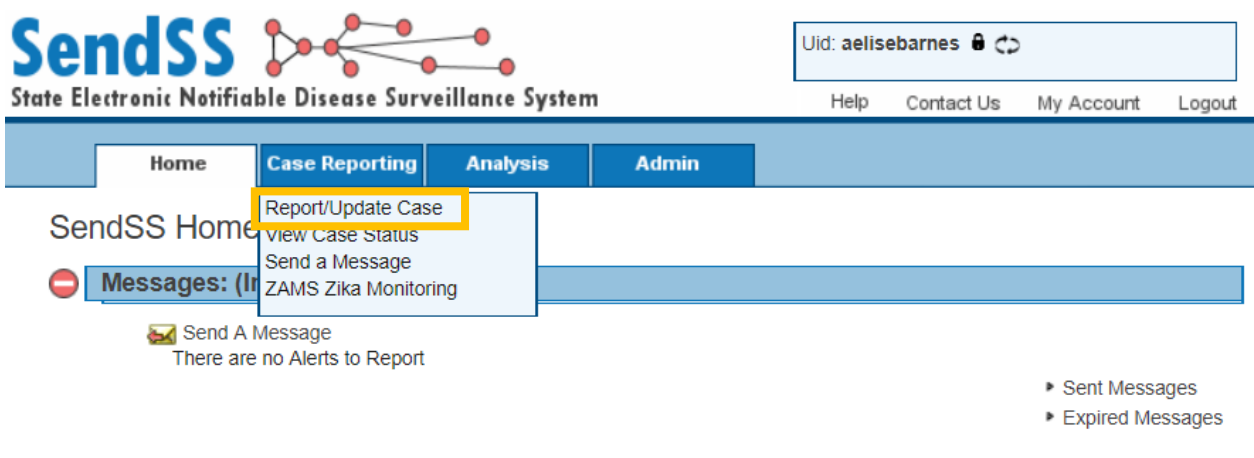

Copyright © 2019 Georgia Department of Public Health. All rights reserved.

### Patient Search Screen

- Enter **maternal** demographic information into search screen
- Select NAS as "Disease/Diagnosis"
- Date of onset\*:
  - Date infant began showing signs or symptoms (s/s) OR
  - Date of positive infant toxicology§
- Click "Search"

| e Elect | <b>UDD</b><br>ronic Notifia      | ble Disease Surve                           | eillance Syste                                   | m                                                               | Help                                             | Contact Us                                         | My Account                   | Logou    |
|---------|----------------------------------|---------------------------------------------|--------------------------------------------------|-----------------------------------------------------------------|--------------------------------------------------|----------------------------------------------------|------------------------------|----------|
|         | Home                             | Case Reporting                              | Analysis                                         | Admin                                                           | 1.004                                            | contact os                                         | my Account                   | Logou    |
| Pati    | ent Searc                        | h                                           |                                                  |                                                                 |                                                  |                                                    |                              |          |
|         | Patient Sear                     | ch Criteria                                 |                                                  |                                                                 |                                                  |                                                    |                              |          |
|         | Please enter                     | patient Id or Last Nar                      | me to begin your                                 | search. Fields mark                                             | ed 🖲 are mand                                    | atory                                              |                              |          |
|         | Last Name<br>Test<br>Nickname (A | KA)                                         | First Name<br>Aebtest                            |                                                                 | Middle Na                                        | ame                                                |                              |          |
|         |                                  |                                             | Searc                                            | h on nickname only                                              |                                                  |                                                    |                              |          |
|         | Date of Birth<br>01 /01          | (mm/dd/yyyy)<br>/2000                       | Sex<br>Female                                    | T                                                               | SSN                                              |                                                    |                              |          |
|         | Disease Info                     | rmation                                     |                                                  |                                                                 |                                                  |                                                    |                              |          |
|         | Select the Dis<br>of Onset, ple  | sease/Diagnosis you<br>ase use Lab Date); w | are reporting and<br>hen finished, clic          | l to the best of your<br>k Search.                              | knowledge, the                                   | Date of Onset                                      | i (lf you don't kno          | ow the D |
|         | Disease/Diag<br>Neonatal Al      | gnosis<br>bstinence Syndrome (              | (NAS) V                                          |                                                                 | Date of Or<br>01 /01                             | nset (mm/dd/yy<br>I /2019                          | уу)<br><b>2</b>              |          |
|         | Choose On                        | e                                           |                                                  |                                                                 |                                                  |                                                    |                              |          |
|         | Neonatal Al                      | bstinence Syndrome (                        | (NAS) Abst                                       | inence Syndro                                                   | me(NAS) R                                        | eporting                                           |                              |          |
|         |                                  | refer to the User G                         | Guide ( <u>link</u> ) or co<br>k you have filled | ort form was imple<br>ontact the State NA<br>in only the Mother | mented on Ja<br>S Coordinator<br>s Information i | nuary 1, 2018.<br>if you have q<br>n the Patient S | Please<br>uestions.<br>earch |          |

\***Cannot edit the date of onset** after entering it in this initial search screen, so please make sure it is correct to the best of your knowledge.

§Should use the **date the specimen was collected**, not the date the positive toxicology results were received.

Copyright © 2019 Georgia Department of Public Health. All rights reserved.

Search

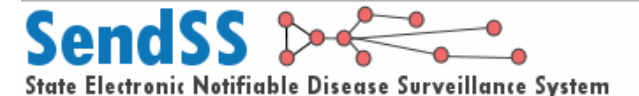

Uid: aelisebarnes 🔒 🛟

Help Contact Us My Account Logout

#### **Patient Search Results**

- If editing an existing case or reporting a new child for a previously entered mother\*, select the mother by clicking on her name
- If the mother you are searching for is not found, select "Create New Patient"

Case Reporting Analysis Admin

Patient Search Results: Following patients located

#### Patient Search Criteria

Home

```
Last Searched For:
Last Name: Test First Name: Aebtest Middle Name: Nick Name:
Gender: Female Date of Birth: 01-01-2000 SSN: --
```

#### Disease Information

Disease Information for this Report: Disease: Neonatal Abstinence Syndrome (NAS) Date of Onset: 01-01-2019

#### Patient Search Results

Your search returned the following (125) patients based on your search criteria. If one of these individuals is your patient, select their name to proceed. If you wish to create a new patient, click the "Create New Patient" link below.

| [ | Create New P   | atient        |         |                                     |           | Page: 1    | 23450 |
|---|----------------|---------------|---------|-------------------------------------|-----------|------------|-------|
|   | Name           | Date of Birth | Sex     | Street Address                      | City      | Updated    | Rank  |
|   | Test, Aebtest  | 01-01-2000    | Female  | 2 Peachtree Street Nw, Suite 14-416 | Atlanta   | 05-24-2019 |       |
|   | lest, Aebtest2 | 01-01-2000    | Female  | 2 Peachtree Street Nw, Suite 14-416 | Atlanta   | 05-15-2019 |       |
|   | Test, Aebtest3 | 01-01-2000    | Female  | 2 Peachtree Street Nw, Suite 14-416 | Atlanta   | 05-15-2019 |       |
|   | Test, Ashley   |               | Unknown |                                     | Unknown   | 05-24-2016 |       |
| H | E Test, Test   | 01-01-1970    | Female  | 123456                              | Unknown   | 05-13-2015 |       |
|   | Test, Test     | 08-20-1954    | Female  | 1111                                | Savannah  | 11-29-2011 |       |
|   | Test, Test     | 03-19-1900    | Female  | Street Address Opt                  | Unknown   | 10-25-2016 |       |
|   | Test, Test     |               | Unknown |                                     | Unknown   | 02-09-2010 |       |
|   | Test, Test     |               | Unknown |                                     | Unknown   | 01-26-2011 |       |
|   | Test, Test     | 01-01-1970    | Female  |                                     | Unknown   | 12-06-2017 |       |
|   | Test, Test     |               | Unknown |                                     | Unknown   | 07-17-2018 |       |
| H | E Test, Test   | 10-10-1964    | Female  | Unknown                             | Unknown   | 03-08-2016 |       |
|   | Test, Test     |               | Unknown |                                     | Unknown   | 02-04-2014 |       |
|   | Test, Test     | 05-28-1984    | Unknown |                                     | Unknown   | 05-27-2014 |       |
|   | Test, Test     |               | Unknown |                                     | Unknown   | 06-19-2014 |       |
| H | E Test, Test   | 05-28-1984    | Female  | Test                                | Atlanta   | 08-15-2018 |       |
|   | Test, Test     | 02-22-1989    | Female  |                                     | Unknown   | 09-24-2018 |       |
|   | Test, Theresa  | 05-13-1966    | Female  |                                     | Unknown   | 04-02-2018 |       |
|   | Test100, Test  | 01-01-1970    | Female  | Astreeet                            | Alexander | 01-05-2016 |       |
| H | E Test, Abg    | 10-10-1931    | Female  | 2879 Benjamin Lane                  | Atlanta   | 01-02-2018 |       |
|   | Test, Afm      |               | Unknown |                                     | Unknown   | 11-07-2018 |       |
|   | Test, Bethany  | 08-02-1986    | Female  |                                     | Unknown   | 07-16-2015 |       |
|   | Test, Harrison | 03-03-2012    | Unknown |                                     | Unknown   | 09-06-2013 |       |
|   | Test, Julie    |               | Female  |                                     | Unknown   | 10-01-2001 |       |
|   | Test, Lab      | 02-02-1974    | Female  |                                     | Unknown   | 02-23-2018 |       |
|   |                |               |         | next >                              |           |            |       |

Search

\*For information about updating an existing case or reporting a new child for a previously entered mother, see the supplementary slides

Copyright © 2019 Georgia Department of Public Health. All rights reserved.

#### Entering a New Case

- Enter all available maternal demographic information
- Select "Add New Child" under NAS Reporting

| SendSS 🔈 🗧 🚬                     |                        |                         |       | Uid: aelisebarnes 🔒 🛟 |            |             |  |  |  |  |
|----------------------------------|------------------------|-------------------------|-------|-----------------------|------------|-------------|--|--|--|--|
| tate Electronic Notifiable Disea | se Surveillance System |                         | Help  | Contact Us            | My Account | Logout      |  |  |  |  |
| Home Case Rep                    | orting Analysis        | Admin                   |       |                       |            |             |  |  |  |  |
| Neonatal Abstinence              | Syndrome (NAS)         | Report Form             |       |                       |            |             |  |  |  |  |
| Mother Demographic               | S                      |                         |       |                       |            |             |  |  |  |  |
| Last Name:<br>Test               | First Name:<br>Aebtest | Middle Nar              | ne:   | Mai                   | den Name:  |             |  |  |  |  |
| Zip:●                            | County:                | City:                   |       | Stat<br>GA            | te:        |             |  |  |  |  |
| Street Address:                  | Phone:                 | Date of Bir             | th: • | Med                   | drec:      |             |  |  |  |  |
| Race :<br>Choose One             | T                      | Ethnicity :<br>Choose O | ne 🔻  |                       |            |             |  |  |  |  |
| NAS Reporting                    |                        |                         |       |                       |            |             |  |  |  |  |
|                                  |                        |                         |       |                       | 🗅 Add      | l New Child |  |  |  |  |
|                                  |                        | Save                    |       |                       |            |             |  |  |  |  |

### Fields in Reporting Module

Enter the infant's demographic information as completely as possible

| NAS Reporting Record - 1               |                |                                   |                            |
|----------------------------------------|----------------|-----------------------------------|----------------------------|
|                                        |                | <u>Reported By : aelisebarnes</u> | Last Updated By : NA on NA |
| Infant Demographics                    |                |                                   |                            |
| Last Name:                             | First Name:    | Middle Name:                      | Gender:●<br>Choose One ▼   |
| Gestational Age at Birth: Weeks: Davs: | Date of Birth: | Infant Control#:                  | Medical Rec#:              |

# Fields in Reporting Module (cont.)

- Module captures information about maternal health history during current pregnancy
  - Maternal history source
  - If mother was receiving MAT or supervised pain therapy
  - Substance use during current pregnancy (rx and non-rx)
- Complete this section to best of ability using information available in mother's record

| Maternal History for Current Pre                                                                                                    | egnancy                                                                                                    |                                 |                                                    |                                              |                                                                |   |                                 |
|----------------------------------------------------------------------------------------------------|----------------------------------------------------------------------------------------------------|---------------------------------|----------------------------------------------------|----------------------------------------------|----------------------------------------------------------------|---|---------------------------------|
| Maternal History Source<br>(select all that apply):                                                                                                    |                                                                                                    |                                 | Direct from<br>Maternal T<br>Maternal H            | n Patien<br>Toxicolo <u>(</u><br>History U   | t/Family<br>gy<br>Jnknown                                      |   | Medical Record<br>PDMP<br>Other |
| Maternal Substance test done?<br>Alcohol Use:<br>Tobacco use:<br>Is mother on supervised Medicatio<br>Is mother on supervised pain there<br>Is mother Tx for psychiatric/neuro      | on Assisted Treatment (RX) ?<br>apy (Rx) ?<br>condition (Rx) ?                                                                                                    |                                 | Yes I<br>Yes I<br>Yes I<br>Yes I<br>Yes I<br>Yes I | No O<br>No O<br>No O<br>No O<br>No O<br>No O | Unknown<br>Unknown<br>Unknown<br>Unknown<br>Unknown<br>Unknown |   |                                 |
| Please list the substances (Rx o                                                                                                    | or non-Rx) that mother was usi                                                                                                    | ng d                            | uring the c                                        | urrent p                                     | <u>pregnancy</u>                                               | ! |                                 |
| Antidepressants:<br>Cannabinoids:<br>Depressants:<br>Stimulants:<br>Prescription Opioids:<br>Illicit Opioids:<br>Synthetic and<br>New Psychoactive substances:<br>Other Substances: | <ul> <li>Yes</li> <li>Yes</li> <li>Yes</li> <li>Yes</li> <li>Yes</li> <li>No</li> <li>Unknow</li> <li>Yes</li> <li>No</li> <li>Unknow</li> <li>Yes</li> <li>No</li> <li>Unknow</li> <li>Yes</li> <li>No</li> <li>Unknow</li> <li>Yes</li> <li>No</li> <li>Unknow</li> <li>Yes</li> <li>No</li> <li>Unknow</li> <li>Yes</li> <li>No</li> <li>Unknow</li> <li>Unknow</li> <li>Yes</li> <li>No</li> <li>Unknow</li> <li>Unknow</li> <li>Unknow</li> <li>Unknow</li> <li>Unknow</li> <li>Unknow</li> <li>Unknow</li> <li>Unknow</li> <li>Unknow</li> <li>Unknow</li> <li>Unknow</li> <li>Unknow</li> <li>Unknow</li> <li>Unknow</li> <li>Unknow</li> </ul> | n<br>n<br>n<br>n<br>n<br>n<br>n |                                                    |                                              |                                                                |   |                                 |
| Comments/Notes:                                                                                                    |                                                                                                    |                                 |                                                    |                                              |                                                                |   |                                 |

# Fields in Reporting Module (cont.)

- All of these fields should be fully completed
- Information in this section includes:
  - Reporting/birth hospital
  - Twin gestation
  - Why infant was assessed for NAS
  - Standard scoring tool
  - Signs/symptoms

| NAS Reporting                                                                                                    |
|----------------------------------------------------------------------------------------------------|
| Type of Setting for this report:  Hospital of Birth  Hospital of Birth  Unfant received as a transfer (not the hospital of birth)  Readmitted Infant                                                                                                    |
| Infant's Birth Facility: (Check box if same Reporting Facility) Choose One   Reporting Facility: Choose One                                                                                                    |
| Is this a multiple birth? • • Yes No Why was infant assessed for substance exposure? (select all that apply) • No Prenatal care Ninimal/late Prenatal care Minimal/late Prenatal care Maternal Substance use history Maternal Intoxication Other                                                                                                    |
| Were infant's clinical symptoms assessed using a standardized NAS scoring tool?<br>Yes No Unknown Other<br>Infant with clinical signs consistent with NAS: Yes No                                                                                                    |
| Supporting Information (select all symptoms that apply):       Excessive Crying       Diarrhea         Tremors       Hyperirritability       Excessive Crying       Diarrhea         Vomiting       Blotchy Skin Coloring       Excessive Sucking       Sweating         Hyperactive Reflexes       Seizures       Poor ability or inability to feed       Fever/Temperature Instability         No Symptoms       Fever/Temperature Instability       Other       Other |

#### Fields in Reporting Module (cont.)

- To enter substance test results for the infant, select "Add New Sample"
- Select specimen type, date of collection, which substances were tested for, results of the test (both positive and negative)
- If prescribed to mother during pregnancy, check the prescribed box
- If substance is not listed, select "Other" and write substance into free-text box that appears
- Results for each specimen type must be saved separately prior to saving the entire report\*

| n <mark>fant Lab Result</mark><br>None Entered                    |                |
|-------------------------------------------------------------------|----------------|
|                                                                   | Add New Sample |
| Second Second Second                                              |                |
| Sample Record for Infant                                          |                |
| Specimen source : 🔍 Urine 🔍 Meconium 🔍 Umbilical Cord 🔍 Hair      |                |
| Date Sample was Tested (mm/dd/vvvv)                               |                |
|                                                                   |                |
| Select all substances included in the lab test and enter result : |                |
| Substance Name Test Status                                        | Prescribed?    |
| Amphetamines (Adderall, Desoxyn, Dexedrine, Dextrostat)           |                |
| Barbituates (Luminal, Phenobarbital, Seconal)                     |                |
| Benzodiazepines (Alprazolam, Ativan, Valium, Xanax)               |                |
| Cocaine Metabolites                                               |                |
| Ethyl Alcohol                                                     |                |
| Marijuana/Cannabinoid/THC                                         |                |
| MDMA                                                              |                |
| Methamphetimines (Meth, Chrystal, Chalk, Ice)                     |                |
| Opiate - Buprenorphine (Suputex or Suboxone)                      |                |
| Opiate - Codeine                                                  |                |
| Opiates - Fentanyl                                                |                |
| Opiates - Heroin/6-MAM                                            |                |
| Opiates - Morphine                                                |                |
| Opiates - Meperidine                                              |                |
| Opiates - Methadone                                               |                |
| Opiates - Hydrocodone/Hydromorphone                               |                |
| Opiates - Oxycodone/Oxymorphone                                   |                |
| Opiates - Unspecified                                             |                |
| Opiates - Propoxyphene                                            |                |
| Opiates - Tramadol                                                |                |
| Phencyclidene (PCP)                                               |                |
| Tricyclic Antidepressants                                         |                |

Other Comments/Notes

\*If more than one substance test was done, please enter information from each test, including both positive and negative results. Save the results of the first specimen/test before adding another sample by selecting "Add New Sample" and following the same process.

Save

### Fields in Reporting Module (cont.)

- Medications used to treat the infant
- Case reported to DFCS and/or referred to Children 1<sup>st</sup>

| Medications (Mark any medications used to treat infant)                                                             | )                                  |                |           |                 |
|----------------------------------------------------------------------------------------------------|------------------------------------|----------------|-----------|-----------------|
| None:                                                                                                    |                                    |                |           |                 |
|                                                                                                    |                                    |                |           |                 |
| Yes No                                                                                                    | Yes                                | No             | Methadone |                 |
| Phenobarbital                                                                                                    | ŏ                                  | ŏ              | Morphine  |                 |
| (List all drugs not in the above list)<br>Other:                                                                    |                                    |                |           |                 |
| Date first med started Time fi<br>(mm/dd/yyyy) (hh:mn                                                               | irst med started<br>n) 00 ▼ : 00 ▼ |                |           |                 |
|                                                                                                    | ·                                  |                |           |                 |
| <u>Disclaimer</u>                                                                                                   |                                    |                |           |                 |
| Have you reported this child to the Division of Family an<br>Georgia's mandatory reporting statute § O.C.G.A 19-7-5 | nd Children Service<br>?           | es as require  | d by 🔍    | 🔍 Yes 🔍 No      |
| Have you referred this infant to Children 1st? O                                                                    |                                    |                |           | 🔍 Yes 🔍 No      |
| Submitted by: aelisebarnes Ref: 29725 / 1                                                                           |                                    |                |           |                 |
|                                                                                                    | Close                              | e without Savi | ng Sav    | e NAS Record #1 |
|                                                                                                    |                                    |                |           |                 |
|                                                                                                    | Save                               |                |           |                 |

You **must** select "Save NAS Record #1" first, then select "Save" at the bottom of the report

#### Fields in Reporting Module (cont.)

If the case was properly saved, this SendSS system message will be generated.

#### Send SS System Message:

IMPORTANT: NAS may be a sign that the baby has been born to a home environment which presents a risk of neglect or other forms of child abuse, especially if the mother has been taking illegal drugs or abusing prescription drugs. This surveillance report is not a substitute for making a mandatory report of child abuse under Code Section 19-7-5. If you have reasonable cause to believe that the baby may be subject to child abuse, then you should make a report to the Division of Family and Childrens Services of the Georgia Department of Human Services. For more information on your obligations as a mandatory reporter, please go to http://dfcs.dhs.georgia.gov/child-abuse-neglect

Close

### Example Reports

### Example 1: Complete

- Maternal and infant demographic information is as complete as possible
- Enter infant's first name and gestational age in days and weeks, if available
- Including medical record numbers and mother's maiden name is helpful

| en        | dSS 🖂                                                                                                    |                                                                                                    | [                                                                                                    | Uid: aelisebarnes                                          | ê ¢)                                                                         |
|-----------|----------------------------------------------------------------------------------------------------|----------------------------------------------------------------------------------------------------|----------------------------------------------------------------------------------------------------|------------------------------------------------------------|------------------------------------------------------------------------------|
| te Electr | onic Notifiable Diseas                                                                                                    | e Surveillance Syste                                                                                                    | m                                                                                                    | Help Contact                                               | Us My Account Logout                                                         |
|           | Home Case Repo                                                                                                    | orting Analysis                                                                                                    | Admin                                                                                                    |                                                            |                                                                              |
| Neor      | natal Abstinence                                                                                                    | Syndrome (NA                                                                                                    | S) Report Form                                                                                                    |                                                            |                                                                              |
|           | lother Demographic                                                                                                    | s                                                                                                    |                                                                                                    |                                                            |                                                                              |
|           | Last Name:<br>TEST<br>Zip:<br>30303<br>Street Address:<br>2 PEACHTREE STREET<br>Race :<br>Unknown<br>IAS Reporting<br>Reporting Date Rep<br>15-May-19 | First Name:<br>AEBTEST3<br>County:<br>FULTON<br>Phone:<br>4044635966<br>T<br>Corting Facility<br>hbold Memorial<br>Hospital | Middle Nam<br>MiName<br>City:<br>ATLANTA<br>Date of Birth<br>01 /01<br>Ethnicity :<br>Unknown<br>Birth Facility<br>Hospital | e:<br>                                                     | Maiden Name:<br>MaName State: GA Medrec: 12345 ms NAS Sign: rs Yes           |
|           | NAS Reporting Recor                                                                                                    | ri - 1                                                                                                    | Hospital                                                                                                    |                                                            |                                                                              |
|           | Infant Demographics<br>Last Name:<br>Test<br>Gestational Age at Birth                                                                                 | First Name:<br>Test3<br>: Date of Birth:                                                                                    | Reported By : aelisebarne<br>Middle<br>MNam                                                                                 | <u>s</u> <u>Last Updated E</u><br>Name:<br>ne<br>Control#: | <u>y : aelisebarnes on 15-MAY-19</u><br>Gender:<br>Female ▼<br>Medical Rec#: |

#### GEORGIA DEPARTMENT OF PUBLIC HEALTH

# Example 1: Complete (cont.)

- Options were selected for each question and responses correspond
- If unknown, then "Unknown" selected
- If "Yes" checked for the substances used, more detail was provided
- Helpful to include:
  - Date of positive screen if known or time frame of reported use
  - **Specific substance** tested positive for (e.g., if stimulants checked "Yes", then specify "UDS+ for cocaine on date")
  - If the substance was **prescribed**
  - Any additional notes for clarity

#### Direct from Patient/Family Maternal History Source Maternal Toxicology (select all that apply): Maternal History Unknown Maternal Substance test done? Yes 🔍 No 🔍 Unknown Alcohol Use: Yes 🖲 No 🔍 Unknown Tobacco use: Yes 🖲 No 🔍 Unknown Is mother on supervised Medication Assisted Treatment (RX) ? Yes Ves Vo Voknown Is mother on supervised pain therapy (Rx)? No 🔘 Yes 🔍 Unknown

Maternal History for Current Pregnancy

Is mother Tx for psychiatric/neuro condition (Rx) ?

Please list the substances (Rx or non-Rx) that mother was using during the current pregnancy

| Antidepressants:                              | $\bigcirc$   | Yes             | ۲            | No              | $\bigcirc$    | Unknown                       |                                                                 |
|-----------------------------------------------|--------------|-----------------|--------------|-----------------|---------------|-------------------------------|-----------------------------------------------------------------|
| Cannabinoids:                                 | ۲            | Yes             | $\bigcirc$   | No              | $\bigcirc$    | Unknown                       | If yes, describe: UDS + 9/1/18                                  |
| Depressants:                                  | $\bigcirc$   | Yes             | $\bigcirc$   | No              | ۲             | Unknown                       |                                                                 |
| Stimulants:                                   | $\bigcirc$   | Yes             | ۲            | No              | $\bigcirc$    | Unknown                       |                                                                 |
| Prescription Opioids:                         | ۲            | Yes             | $\bigcirc$   | No              | $\bigcirc$    | Unknown                       | If yes, describe: MAT (methadone)                               |
| Illicit Opioids:                              | $\bigcirc$   | Yes             | ۲            | No              | $\bigcirc$    | Unknown                       |                                                                 |
| Synthetic and<br>New Psychoactive substances: | $\bigcirc$   | Yes             | ۲            | No              | $\bigcirc$    | Unknown                       |                                                                 |
| Other Substances:                             | $\bigcirc$   | Yes             | $\bigcirc$   | No              | ۲             | Unknown                       |                                                                 |
| Comments/Notes:                               | Mat<br>all n | ernal<br>iegati | UDS<br>ve e: | S + fo<br>xcept | r TH<br>t for | IC 9/1/18, sta<br>methadone ( | ated she has stopped smoking since, subsequent UDS (prescribed) |

Yes 🔍 No 🖲 Unknown

-

Medical Record

PDMP

Other

## Example 1: Complete (cont.)

- All sections were complete
- Responses corresponded
- If "Other" was selected, corresponding free-text was entered

| NAS Reporting                                                                                                    |                                                                                                    |
|----------------------------------------------------------------------------------------------------|----------------------------------------------------------------------------------------------------|
| Type of Setting for this report: <ul> <li>Hospital of Birth</li> <li>Infan</li> <li>Outpatient Facility</li> <li>Read</li> </ul>                                                                                                    | nt received as a transfer (not the hospital of birth)<br>dmitted Infant                                                                                       |
| Infant's Birth Facility: (Check box if same Reporting Facility) Archbold Memorial Hospital                                                                                                    | conting Facility:<br>chbold Memorial Hospital                                                                                                    |
| Is this a multiple birth? Yes No<br>Why was infant assessed for substance exposure? (select all that app<br>No Prenatal care<br>Minimal/late Prenatal care<br>Maternal Substance use history<br>Maternal Intoxication<br>Other                                   | ly)                                                                                                    |
| Were infant's clinical symptoms assessed using a standardized NAS s<br>Yes No Unknown Other<br>Infant with clinical signs consistent with NAS: Yes No                                                                                                    | coring tool?                                                                                                    |
| Supporting Information (select all symptoms that apply):         Image: Tremors       Hyperirritability         Vomiting       Blotchy Skin Coloring         Image: Hyperactive Reflexes       Seizures         No Symptoms       Fever/ Temperature Instability | <ul> <li>Excessive Crying</li> <li>Diarrhea</li> <li>Excessive Sucking</li> <li>Sweating</li> <li>Poor ability or inability to feed</li> <li>Other</li> </ul> |

Sneezing, nasal stuffiness

#### Example 1: Complete (cont.)

- Both specimen types were entered and saved
- Positive and negative substance test results were reported
- Prescribed checkbox selected\* and corresponds to previous information
- Note: summary view of substance results does not properly align with expanded view

|   | Sample Date | Sample Used | Substance                                                                                                    | Test Status                                                          | Prescribed? |
|---|-------------|-------------|----------------------------------------------------------------------------------------------------|----------------------------------------------------------------------|-------------|
| 3 | 02-JAN-19   | Meconium    | Amphetamines<br>Benzodiazepines<br>Cocaine<br>Cannabinoid<br>Opiates - Methadone<br>Opiates - Unspecified<br>Phencyclidene (PCP) | Negative<br>Negative<br>Negative<br>Negative<br>Negative<br>Positive | Yes         |
| 3 | 01-JAN-19   | Urine       | Amphetamines<br>Cocaine<br>MDMA<br>Opiates - Unspecified<br>Phencyclidene (PCP)                                                  | Negative<br>Negative<br>Positive<br>Negative                         |             |

Infant Lab Result Sample Date Sample Used Substance Test Status Prescribed? Amphetamines Negative Benzodiazepines Negative Positive Cocaine 02-JAN-19 Meconium Cannabinoid Negative Opiates - Methadone Negative Opiates - Unspecified Negative Yes Phencyclidene (PCP) Positive Sample Record for Infant Urine 
Meconium 
Umbilical Cord 
Hair Specimen source : Date Sample was Tested (mm/dd/yyyy) : 01 /02 /2019 Select all substances included in the lab test and enter result : Substance Name Test Status Prescribed? v Amphetamines (Adderall, Desoxyn, Dexedrine, Dextrostat) Negative Barbituates (Luminal, Phenobarbital, Seconal) -۲ Benzodiazepines (Alprazolam, Ativan, Valium, Xanax) Negative Negative -۲ Cocaine Metabolites Ethyl Alcohol -Positive • Marijuana/Cannabinoid/THC MDMA Methamphetimines (Meth, Chrystal, Chalk, Ice) Opiate - Buprenorphine (Suputex or Suboxone) Opiate - Codeine Opiates - Fentanyl Opiates - Heroin/6-MAM Opiates - Morphine Opiates - Meperidine Opiates - Methadone V -Positive Opiates - Hydrocodone/Hydromorphone Opiates - Oxycodone/Oxymorphone 1 Negative • Opiates - Unspecified Opiates - Propoxyphene Opiates - Tramadol -Phencyclidene (PCP) Negative • Tricyclic Antidepressants Other

+

Comments/Notes

\*Reminder that the prescribed checkbox under infant substance test results refers to a medication/drug **prescribed to the mother** during the current pregnancy Save

Close
## Example 1 (cont.)

- A selection was made for medications to treat
- Corresponding start date/time of medication administration was entered
- Responses selected for both the disclaimers
- "Save NAS Record #1" selected prior to saving the entire report

| Medications (Mark any medications used to treat infant)                                                                                               |                    |
|----------------------------------------------------------------------------------------------------|--------------------|
| None:                                                                                                    |                    |
| Yes No Yes No                                                                                                    | othadono           |
| Phenobarbital                                                                                                    | orphine            |
| (List all drugs not in the above list)<br>Other:                                                                                                    |                    |
| Date first med started     Time first med started       (mm/dd/yyyy)     01     /02     /2019       (hh:mm)     14 ▼     : 15 ▼                       |                    |
| <u>Disclaimer</u>                                                                                                    |                    |
| Have you reported this child to the Division of Family and Children Services as required b<br>Georgia's mandatory reporting statute § O.C.G.A 19-7-5? | y 💿 Yes 🔍 No       |
| Have you referred this infant to Children 1st?                                                                                                    | 🖲 Yes 🔍 No         |
| Submitted by: aelisebarnes Ref: 1946443 / 1                                                                                                    |                    |
| Close without Saving                                                                                                    | Save NAS Record #1 |

Overall, what made this example "good"?

- Complete answers
- "Unknown" selected appropriately
- No discrepancies in responses
- Additional information was provided for clarity
- Everything was saved

### Example 2\*: Missingness

- Missing infant first name, gestational age in days, medical record number§
- "Other" is selected, but no free-text is written
- Only one of the six questions in the maternal history section is completed
- Nothing filled in for substances used during the current pregnancy

\*Screenshots of maternal demographic information, medications, and disclaimers were not included in Examples 2 and 3 since these sections are typically not as problematic. §I realize this information is not always available, which is fine. However, if you can include it, that would be helpful.

#### Reported By : aelisebarnes Last Updated By : aelisebarnes on 16-MAY-19 Infant Demographics Last Name: First Name: Middle Name Gender: test n/a Unknown V Gestational Age at Birth: Date of Birth: Infant Control#: Medical Rec# Weeks:38 Days: 124 /2019 04 laternal History for Current Pregnanc Direct from Patient/Family Medical Record Maternal History Source PDMP Maternal Toxicology (select all that apply) Maternal History Unknown S Other 🔍 Yes 🔍 No 🔍 Unknown Maternal Substance test done? Alcohol Use: No Unknown Tobacco use $\bigcirc$ 🔍 No 🔍 Unknown Is mother on supervised Medication Assisted Treatment (RX)? No Unknown 🔍 No 🔍 Unknown Is mother on supervised pain therapy (Rx)? Ves No Unknown Is mother Tx for psychiatric/neuro condition (Rx) ? Please list the substances (Rx or non-Rx) that mother was using during the current pregnancy 🔍 Yes 🔍 No 🔍 Unknown Antidepressants: Cannabinoids: Yes No Unknown Yes No Unknown Depressants: Stimulants: Yes No Unknown ○ Yes ○ No ○ Unknown Prescription Opioids: ○ Yes ○ No ○ Unknown Illicit Opioids: Synthetic and Ves No Unknown New Psychoactive substances: Ves No Unknown Other Substances: Comments/Notes

NAS Reporting Record - 1

### Example 2: Missingness (cont.)

- "Other" is selected, but no free-text is entered
- No reason selected for why infant was assessed for substance exposure

| NAS Reporting                                                 |                                                                    |                                                                                                    |
|---------------------------------------------------------------|--------------------------------------------------------------------|----------------------------------------------------------------------------------------------------|
| Type of Setting for this report:                              | <ul> <li>Hospital of Birth</li> <li>Outpatient Facility</li> </ul> | <ul> <li>Infant received as a transfer (not the hospital of birth)</li> <li>Readmitted Infant</li> </ul> |
| Infant's Birth Facility: <i>(Check box</i><br>Other<br>Other: | if same Reporting Facility)<br>▼                                   | Reporting Facility:     Other     Other:                                                                 |
| Is this a multiple birth?                                     | s 🖲 No                                                             |                                                                                                    |
| Why was infant assessed for sub                               | stance exposure? (select a                                         | ll that apply) ●                                                                                         |
| No Prenatal care                                              |                                                                    |                                                                                                    |
| Minimal/late Prenatal                                         | care                                                               |                                                                                                    |
| Maternal Substance u                                          | se history                                                         |                                                                                                    |
| Maternal Intoxication                                         |                                                                    |                                                                                                    |
| Other                                                         |                                                                    |                                                                                                    |

### Example 2: Missingness (cont.)

Only positive substance test results were entered

| Were infant's clinical symptom<br>Ves No | s assessed using a standardized NAS scori<br>Unknown Other | ing tool?                         |
|------------------------------------------|------------------------------------------------------------|-----------------------------------|
| Infant with clinical signs consis        | tent with NAS: 🔍 Yes 💿 No                                  |                                   |
| Supporting Information (select           | all symptoms that apply):                                  |                                   |
| Tremors                                  | Hyperirritability                                          | Excessive Crying Diarrhea         |
| Vomiting                                 | Blotchy Skin Coloring                                      | Excessive Sucking Sweating        |
| Hyperactive Reflexes                     | Seizures                                                   | Poor ability or inability to feed |
| No Symptoms                              | Fever/ Temperature Instability                             | Other                             |
|                                          |                                                            |                                   |
|                                          |                                                            |                                   |
| Infant Lab Result                        |                                                            |                                   |

| Infant | t Lab Result |             |                                     |                      |             |
|--------|--------------|-------------|-------------------------------------|----------------------|-------------|
|        | Sample Date  | Sample Used | Substance                           | Test Status          | Prescribed? |
| ÷      | 24-APR-19    | Urine       | Amphetamines<br>Opiates - Methadone | Positive<br>Positive |             |

Add New Sample

What could be improved?

- Multiple sections left blank
- Solution: If you do not have the information available, select "Unknown" and/or leave a note

### Missingness: Why Does It Matter?

- It might seem obvious something left blank is unknown, but unless that is specified, we (DPH) cannot make that assumption ourselves. We aim to analyze the results of the information reported, not our inferences about what the reporters meant because our interpretation might be incorrect and introduce bias.
- If large portions of a report are left blank, might assume you accidentally missed that section and ask you to re-look at the case.
- Hopefully, some of the issues of missingness shown in this example can be resolved by adding better logic checks to the module, but until that happens, we appreciate whatever reporters can do on their end to provide the most complete and accurate information. (We recognize this can be burdensome, so <u>thank you all for the time and effort you put</u> <u>into case reporting</u>!)

## Missingness: Why Does It Matter? (cont.)

- We request positive and negative substance test results from each infant substance test to better understand how many infants tested positive for a specific substance among those tested
  - Without negative results reported, we don't know how many infants were tested (since not all facilities test for the same substances)
  - Which means we do not have an accurate denominator for calculations (positive reporting bias)
- Figure 7 from the 2017 NAS Annual Surveillance Report highlights why we are pushing for positive and negative results to be reported

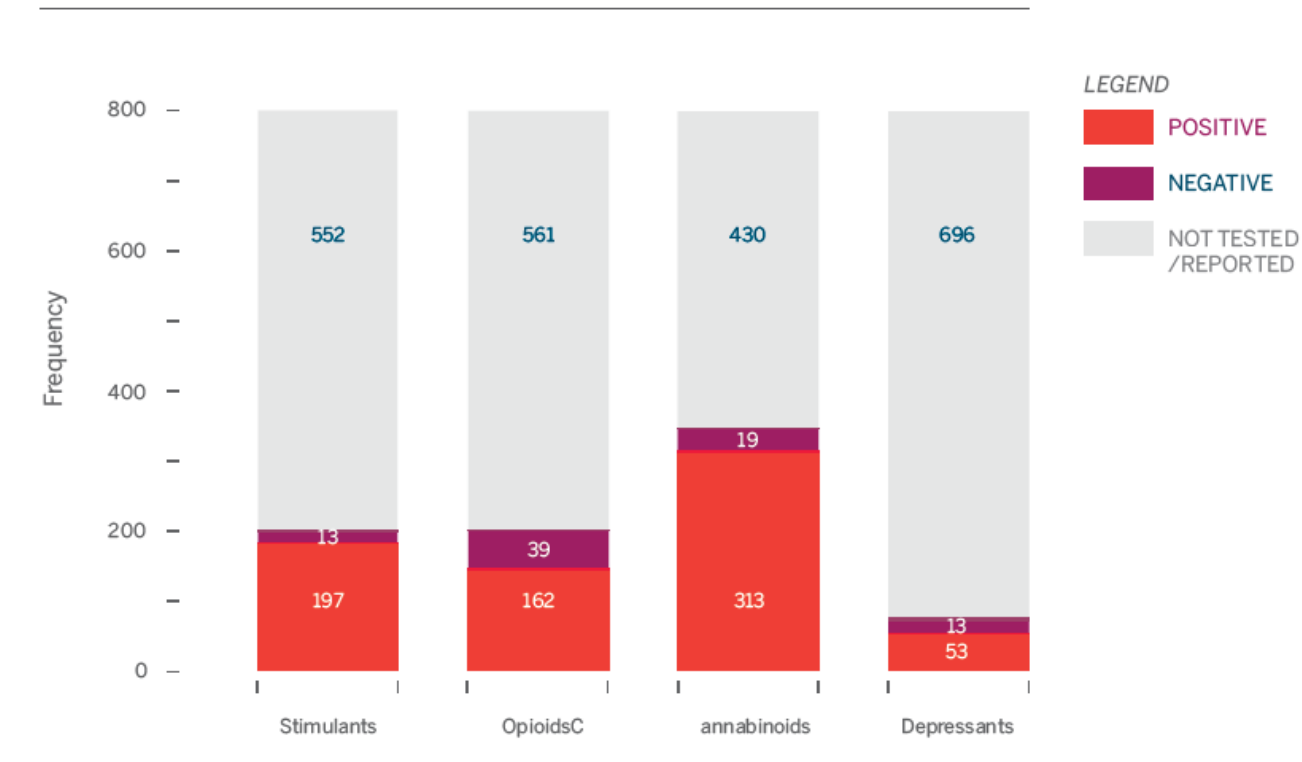

\*Classes are not mutually exclusive, as an infant could have a positive toxicology screen for more than one substance/class. SOURCE: State Electronic Notifiable Disease Surveillance System NAS reporting form (2017). Georgia Department of Public Health. Data pulled September 5, 2018.

FIGURE 7. TOXICOLOGY SCREENING RESULTS BY SUBSTANCE CLASS\*

AMONG CONFIRMED CASES, GEORGIA, 2017 (N=762)

Georgia Department of Public Health. (2019). Neonatal Abstinence Syndrome Annual Surveillance Report – 2017. Atlanta, GA. Available from

https://dph.georgia.gov/sites/dph.georgia.gov/files/MCH/NAS/NAS\_Brochure\_2017\_FINAL\_Digital.pdf

#### GEORGIA DEPARTMENT OF PUBLIC HEALTH

#### **Example 3: Discrepant Information**

NAS Reporting

+

27-DEC-18

Urine

| NAS Reporting Record - 1                                                                                                    |                                                                                                    |
|----------------------------------------------------------------------------------------------------|----------------------------------------------------------------------------------------------------|
|                                                                                                    | Reported By : aelisebarnes Last Updated By : aelisebarnes on 15-MAY-19                                                                                                    |
| Infant Demographics                                                                                                    |                                                                                                    |
| Last Name:<br>Test<br>Gestational Age at Birth:<br>Weeks:39 Days:                                                                                                    | First Name:     Middle Name:     Gender:       Test2     Female     ▼       Date of Birth:     Infant Control#:     Medical Rec#:       01     /01     /2019                                                                                                    |
| Maternal History for Current Pr                                                                                                    | regnancy                                                                                                    |
| Maternal History Source<br>(select all that apply):                                                                                                    | <ul> <li>Direct from Patient/Family</li> <li>Medical Record</li> <li>Maternal Toxicology</li> <li>PDMP</li> <li>Maternal History Unknown</li> <li>Other</li> </ul>                                                                                                    |
| Maternal Substance test done?<br>Alcohol Use:<br>Tobacco use:<br>Is mother on supervised Medicat<br>Is mother on supervised pain the<br>Is mother Tx for psychiatric/neuro          | <ul> <li>Yes</li> <li>No</li> <li>Unknown</li> <li>Yes</li> <li>No</li> <li>Unknown</li> <li>Yes</li> <li>No</li> <li>Unknown</li> <li>Yes</li> <li>No</li> <li>Unknown</li> <li>Yes</li> <li>No</li> <li>Unknown</li> <li>Yes</li> <li>No</li> <li>Unknown</li> <li>Yes</li> <li>No</li> <li>Unknown</li> <li>Yes</li> <li>No</li> <li>Unknown</li> <li>Yes</li> <li>No</li> <li>Unknown</li> <li>Yes</li> <li>No</li> <li>Unknown</li> <li>Yes</li> <li>No</li> <li>Unknown</li> </ul> |
| Please list the substances (Rx                                                                                                    | or non-Rx) that mother was using during the current pregnancy                                                                                                    |
| Antidepressants:<br>Cannabinoids:<br>Depressants:<br>Stimulants:<br>Prescription Opioids:<br>Illicit Opioids:<br>Synthetic and<br>New Psychoactive substances:<br>Other Substances: | Yes       No       Unknown         Yes       No       Unknown         Yes       No       Unknown         Yes       No       Unknown         Yes       No       Unknown         Yes       No       Unknown         Yes       No       Unknown         Yes       No       Unknown         Yes       No       Unknown         Yes       No       Unknown         Yes       No       Unknown         Yes       No       Unknown                                                              |
| Comments/Notes:                                                                                                    |                                                                                                    |

#### Hospital of Birth Infant received as a transfer (not the hospital of birth) Type of Setting for this report: Readmitted Infant Outpatient Facility Infant's Birth Facility: (Check box if same Reporting Facility) Reporting Facility: Other . Choose One • Other: Is this a multiple birth? Yes No Why was infant assessed for substance exposure? (select all that apply) No Prenatal care Minimal/late Prenatal care Maternal Substance use history Maternal Intoxication Other mom used cocaine Were infant's clinical symptoms assessed using a standardized NAS scoring tool? Yes No Unknown Other 🔍 Yes 🛛 🔍 No Infant with clinical signs consistent with NAS: Supporting Information (select all symptoms that apply): Tremors Hyperirritability Excessive Crying Diarrhea Sweating Vomiting Blotchy Skin Coloring Excessive Sucking Seizures Hyperactive Reflexes Poor ability or inability to feed Fever/ Temperature Instability Other No Symptoms Infant Lab Result Test Status Sample Date Sample Used Substance Prescribed? Amphetamines

Add New Sample

Yes

Positive

Opiates - Methadone

#### **Example 3: Discrepant Information Notes**

Discrepant information from the screenshots (color-coordinated) and possible questions that might require clarification from reporters

- The date of the infant substance test for the urine sample is prior to the infant's DOB
  - Which of the dates are incorrect? Did the reporter accidentally list the mom's substance test results in the infant section?
- "Yes" selected for maternal substance test done, but "Unknown" is selected for almost all of the substances used during the current pregnancy, with a couple left blank
  - Was a test done, but you do not have the results available? If so, please note that. Why are some marked "Unknown" and some are blank? Was this purposeful or were some responses accidentally missed?
- "Unknown" selected for stimulants under substances used during the current pregnancy, but the reason why the infant was assessed said "mom used cocaine"
  - Was "Unknown" selected because mom had previous history of cocaine use, but reporter was unsure if they used cocaine during the current pregnancy? If so, please note this in the comments to prevent us from asking for clarification.

#### Example 3: Discrepant Information Notes (cont.)

- Nothing or "Unknown" selected for supervised pain therapy, MAT, prescription opioids, and illicit opioids, yet the "Prescribed" checkbox is selected for methadone under the infant substance test results
  - Was methadone actually prescribed during the current pregnancy? Was the checkbox under infant test results selected by accident? Did the reporter think the checkbox referred to a medication prescribed to the infant, not the mom?
- Reported twice that the infant had no signs/symptoms, but two symptoms were selected
  - Hopefully better logic can be implemented to prevent these types of discrepancies from occurring

#### Example 3: Discrepant Information Notes (cont.)

- For substances used during current pregnancy, "Yes" is only selected for cannabinoids. The associated note says "meconium + for THC." However, urine is the only specimen type included under infant substance test results, not meconium.
  - Was the specimen type incorrectly entered as urine, but the results are actually from meconium? Were both urine and meconium tests done but the reporter forgot to include the meconium results?
  - Infant substance test results should not be used to infer maternal substance use. All
    information about maternal use should come from mother's chart, self-report, toxicology
    results, etc.
    - Why? We can make these same inferences about maternal use ourselves based on the infant substance test results. We rely on reporters to fill in the gaps about information we cannot easily access ourselves (i.e., mom's medical record)

#### Example 3: Discrepant Information Notes (cont.)

What could be improved?

- Answers illogical/contradictory
- No additional notes or explanation included
- Infant substance tests results used to infer maternal substance use
- Some information still blank
- Only positive substance test results included

#### Discrepant Information: Why Does It Matter?

- Discrepant information usually takes the most time and effort to resolve
- Requires reporters to re-review charts, locate the correct answer, and update cases they have already submitted
- If there are known inconsistencies in the report, then please leave a note or message for us
  - It might save you some time and hassle in the long run!

#### Feedback or Questions on Reporting Module

#### Other Scenarios You May Encounter

### Existing SendSS User

Existing user\*, but new to NAS reporting?

Need to request access to SendSS NAS reporting module

Email <u>SendSS.Support@dph.ga.gov</u>:

- Subject: "Requesting NAS Reporting Access"
- In body, include 1) name, 2) SendSS username, 3) contact information

\*Some people might report other diseases/conditions through SendSS, so they already have an account, but do not currently have access to NAS reporting. This requires their account permissions to be updated.

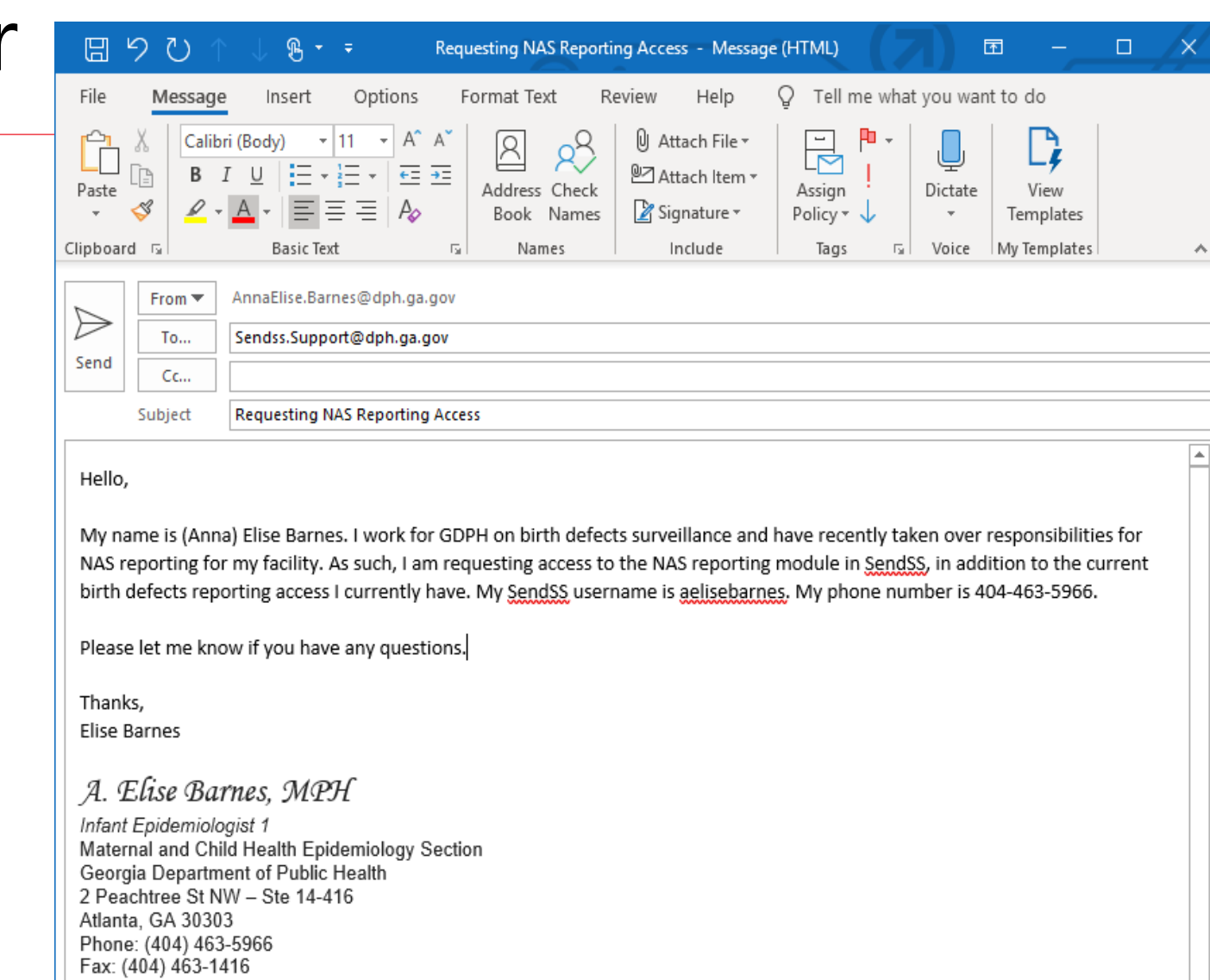

Alternate Fax: (404) 657-7517 Alternate Fax: (404) 657-2608 annaelise.barnes@dph.ga.gov

49

### Updating an Existing Case

If editing an existing case or reporting a new child for a previously entered mother, select the mother from the search results by clicking on her name

| endSS 🕨 🚰 📲                                |                                                         |                                |                                                       | Uid: aelis                      |                                      |                          |          |
|--------------------------------------------|---------------------------------------------------------|--------------------------------|-------------------------------------------------------|---------------------------------|--------------------------------------|--------------------------|----------|
| te Electronic Notifi                       | able Disease Survei                                     | llance Syste                   | m                                                     | Help                            | Contact Us                           | My Account               | Logout   |
| Home                                       | Case Reporting                                          | Analysis                       | Admin                                                 |                                 |                                      |                          |          |
| Patient Sear                               | ch Results: Foll                                        | owing pa                       | tients located                                        |                                 |                                      |                          |          |
| Patient Sea                                | rch Criteria                                            |                                |                                                       |                                 |                                      |                          |          |
| Last Searche<br>Last Name: T<br>Gender: Da | ed For:<br>est First Name: Aebte<br>ate of Birth: SSN:  | st Middle N                    | lame: Nick Name:                                      |                                 |                                      |                          |          |
| 😳 Disease Inf                              | ormation                                                |                                |                                                       |                                 |                                      |                          |          |
| Disease Info<br>Disease: Neo               | rmation for this Report:<br>matal Abstinence Syndi      | rome (NAS)                     | Date of Onset: 01-01-2                                | 2019                            |                                      |                          |          |
| Patient Sea                                | Irch Results                                            |                                |                                                       |                                 |                                      |                          |          |
| Your search<br>their name t                | returned the following (1<br>to proceed. If you wish to | 82) patients b<br>create a new | ased on your search cri<br>patient, click the "Create | teria. If one o<br>e New Patien | f these individual<br>t" link below. | ls is your patient       | , select |
| Creat                                      | e New Patient                                           |                                |                                                       |                                 |                                      | Page: 1 2 3              | 4567     |
| Name                                       | Date of Birth                                           | Sex                            | Street Address                                        |                                 | City                                 | Updated                  | Rank     |
| Test, A<br>Test, A                         | ebtest 01-01-2000<br>ebtest2 01-01-2000                 | Female<br>Female               | 2 Peachtree Street Nw,<br>2 Peachtree Street Nw,      | Suite 14-41<br>Suite 14-41      | 6 Atlanta<br>6 Atlanta               | 05-24-2019<br>05-15-2019 |          |
| Test, A                                    | ebtest3 01-01-2000                                      | Female                         | 2 Peachtree Street Nw,                                | Suite 14-41                     | 6 Atlanta                            | 05-15-2019               |          |
| Test, A                                    | sniey                                                   | Unknown                        |                                                       |                                 | UNKNOW                               | n 05-24-2016             |          |

# Updating an Existing Case (cont.)

Save NAS Record #1

Once you have selected the correct mother:

- 1. Expand the NAS report of interest
- 2. Make the necessary edits
- 3. Select "Save NAS Record #\_," which is at the bottom of the expanded report (not shown)

Close without Saving

- 4. Once you have saved the NAS Record, it will automatically minimize the report back to the original view
- 5. Press "Save" to ensure all changes were saved

Note: You should not be able to edit a report originally submitted by another reporter

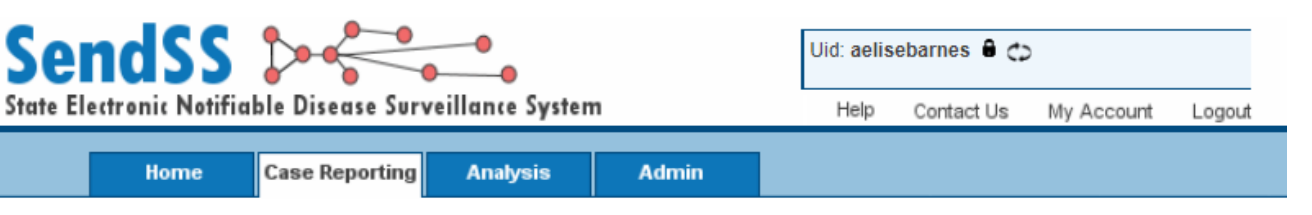

#### Neonatal Abstinence Syndrome (NAS) Report Form

| _          |    |                                     |                               |                               |        |              |                  |
|------------|----|-------------------------------------|-------------------------------|-------------------------------|--------|--------------|------------------|
| $\bigcirc$ | Mo | other Demograp                      | hics                          |                               |        |              |                  |
|            |    | Last Name:<br>TEST                  | First Name:<br>AEBTEST        | Middle Name                   | 0      | Maiden Name: |                  |
|            |    | Zip:<br>30303                       | County:<br>FULTON             | City:<br>ATLANTA              |        | State:<br>GA |                  |
|            |    | Street Address:<br>2 PEACHTREE STRE | Phone:                        | Date of Birth:<br>01 /01      | /2000  | Medrec:      |                  |
|            |    | Race :                              |                               | Ethnicity :                   |        |              |                  |
|            |    | Unknown                             | <b>T</b>                      | Unknown                       | T      |              |                  |
|            | NA | AS Reporting                        |                               |                               |        |              |                  |
|            | _  |                                     |                               |                               |        |              |                  |
|            |    | Reporting Date                      | Reporting Facility            | Birth Facility                | Sympto | ms           | <b>NAS Signs</b> |
|            | ÷  | 24-Apr-19                           | Archbold Memorial<br>Hospital | Archbold Memorial<br>Hospital | None   | •            | No               |

Add New Child

Save

# Adding a New Report to an Existing Case

If you need to add an additional report\* to a previously entered mother:

- 1. Search for the mother
- 2. Select the correct option by clicking on mother's name (not shown)
- 3. Select "Add New Child" once inside the record
- 4. Enter the case as you normally would
- 5. Select "Save NAS Record #2"
- 6. Then press "Save"

Close without Saving

Save NAS Record #2

\*This could occur if multiple births (e.g., twins) or if infant from previous pregnancy was reported with NAS and mom had an infant during recent pregnancy with NAS (e.g., NAS reported for infants born in 2017 and 2019)

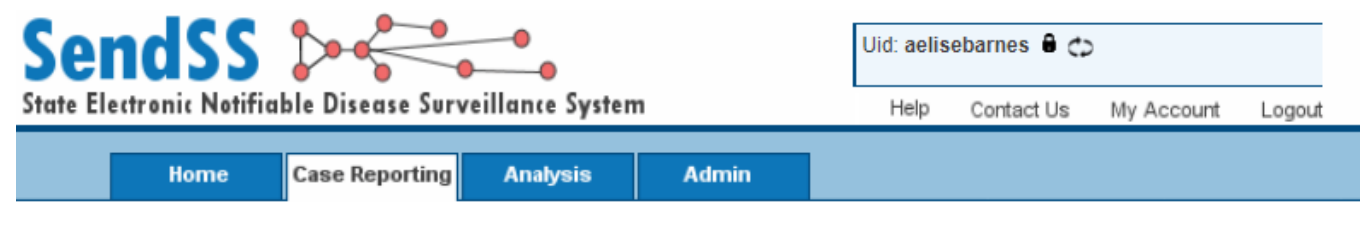

Neonatal Abstinence Syndrome (NAS) Report Form

| Last Name:<br>TEST                   | First Name:<br>AEBTEST | Middle Name:                   | Maiden Name: |
|--------------------------------------|------------------------|--------------------------------|--------------|
| Zip:<br>30303                        | County:<br>FULTON      | City:<br>ATLANTA               | State:<br>GA |
| Street Address:<br>2 PEACHTREE STREE | Phone:                 | Date of Birth:<br>01 /01 /2000 | Medrec:      |
| Race :                               |                        | Ethnicity :                    |              |
| Unknown                              | •                      | Unknown 🔻                      |              |

|   | Reporting Date | Reporting Facility            | Birth Facility                | Symptoms | NAS Signs     |
|---|----------------|-------------------------------|-------------------------------|----------|---------------|
| ÷ | 24-Apr-19      | Archbold Memorial<br>Hospital | Archbold Memorial<br>Hospital | None     | No            |
| - |                |                               |                               |          | Add New Child |
|   |                |                               |                               |          |               |
|   |                |                               | Save                          |          |               |
|   |                |                               |                               |          |               |

### Multiple Births

 When entering a case, if select "Yes" for multiple births, will receive a popup warning

#### SendSS System Message:

#### Multiple Births - Please Read

Please finish this form first for the infant entered in Infant Demographics (top of the NAS Reporting form). To add multiple infants, please click on Add New Child link below the NAS Reporting Section.

Close

- Close the message, finish entering the first report, select "Save NAS Record #1," then select "Add New Child"
- Enter all of the necessary info for the second infant, then select "Save NAS Record #2"
- Then press "Save"
- Maternal demographic information will auto-populate for the second report using information from the first report to save time and prevent discrepancies

#### No Maternal Information Available

• If no maternal information is available at all (e.g., infant was a Safe Haven drop-off, adoption, etc.), please contact us and we will decide how to proceed with entering the case since reports are submitted under mothers

#### Tools and Features

# Messaging

Once a report is saved, landing screen has messaging and progress note options available

| ends                          | 5 Dec                               | Surveillance System                                           | Ui                                                                                         | d: aeliset<br>Help        | oarnes 🔒 😋    | My Account | Logout    |
|-------------------------------|-------------------------------------|---------------------------------------------------------------|--------------------------------------------------------------------------------------------|---------------------------|---------------|------------|-----------|
| Home                          | Case Report                         | ing Analysis                                                  | Admin                                                                                      |                           | Contact OS    | ing Aboban | Logou     |
| Neonatal A                    | Abstinence Sy                       | /ndrome (NAS                                                  | 6) Report Form                                                                             | 🛃 Se                      | end A Message | Progre     | ess Notes |
| 🔵 Mother [                    | Demographics                        |                                                               |                                                                                            |                           |               |            |           |
| Last Na<br>TEST               | ne:                                 | First Name:<br>AEBTEST                                        | Middle Name:                                                                               |                           | Maider        | n Name:    |           |
| Zip:<br>30303                 |                                     | County:<br>FULTON                                             | City:<br>ATLANTA                                                                           |                           | State:<br>GA  |            |           |
| Street A<br>2 PEAC<br>SUITE 1 | ddress:<br>HTREE STREET NW<br>4-416 | l, Phone:                                                     | Date of Birth: 01/01/2000                                                                  |                           | Medree        | C:         |           |
| Race :<br>Unknow              | 'n                                  |                                                               | Ethnicity :<br>Unknown                                                                     |                           |               |            |           |
|                               |                                     | Sen                                                           | dSS System Message:                                                                        |                           |               |            |           |
| 🔵 🛛 NAS Rep                   | porting                             |                                                               | 2 may be a sign that the bal                                                               | hy has he                 | 0.0           |            |           |
| Repor                         | ting Date Repor                     | tin born to a home en                                         | ivironment which presents a                                                                | risk of                   | toms          | N          | IAS Sign  |
| + 24-                         | Apr-19 Archbo                       | mother has been t<br>prescription drugs                       | aking illegal drugs or abusir<br>. This surveillance report is                             | ng<br>not a               | ne            |            | No        |
|                               |                                     | substitute for make<br>under Code Section                     | ing a mandatory report of ch<br>on 19-7-5. If you have reaso                               | nild abuse<br>nable       |               |            |           |
|                               |                                     | cause to believe the<br>abuse then you s                      | hat the baby may be subject<br>hould make a report to the f                                | t to child<br>Division of | f             |            |           |
|                               |                                     | Family and Childre<br>Department of Hu<br>your obligations as | man Services of the Georgia<br>man Services. For more info<br>s a mandatory reporter, plea | ormation of ase go to     | on            |            |           |
|                               | Сору                                | rie <u>http://dics.dhs.gec</u>                                | Close                                                                                      | 2                         | reserved.     |            |           |

# Messaging (cont.)

- To send me a message about a case, click "Send A Message", select me as the recipient, type your note, press "Send"
- "Send Message & Email" was created to also send a message to the recipient's external email account, but this option does not work
- If you send a message while in the specific case you want to discuss, the message will link directly back to that case

| 🖧 Send a Message - Google C | hrome                                                                                                    |                  | _          | П                 | × |
|-----------------------------|----------------------------------------------------------------------------------------------------|------------------|------------|-------------------|---|
| https://sendss.state.ga     | .us/sendss/!generatealerts.us                                                                                                    | serselectalert?\ | /PATIENTID | =193944           | Ð |
| Enter Your Messa            | ge:                                                                                                    |                  |            |                   |   |
| Send Message To:            | Barber, Luci - Lcbarber<br>Barcenas Luna, Concepcion - K<br>Barclay, Maritza - Mbarclay<br>Barefield, Connie - Crbarefield<br>Barefield, Tracy - Tracybarefield<br>Barge, Cindy - Cindybarge<br>Barlow, AI - Abarlow<br>Barlow, Jessica - Jsbarlo<br>Dornoc, Allicon - Abarnoc<br>Barnes, Anna - Aelisebarnes | ïidzclayton1     | •          |                   |   |
| Selected Values:            | Barnes, Anna - Aelisebarnes                                                                                                    |                  |            |                   |   |
| Please Enter A Message:     |                                                                                                    | Send             | Send Mess  | //<br>age & E-Mai |   |

# Messaging (cont.)

- Can send a message from your home screen
- If you do, it will not be linked to a specific case, which can make it harder to locate
- Messages expire after 30 days, so please login regularly

| SendSS 🔈 🔁                                             | Uid: aelis | ebarnes 🔒 😋 | )          |         |
|--------------------------------------------------------|------------|-------------|------------|---------|
| tate Electronic Notifiable Disease Surveillance System | Help       | Contact Us  | My Account | Logout  |
| Home Case Reporting Analysis Admin                     |            |             |            |         |
| SendSS Home                                            |            |             |            |         |
| Messages: (Inbox)                                      |            |             |            |         |
| Send A Message                                         |            |             |            |         |
|                                                        |            |             | Sent Mess  | sages   |
|                                                        |            |             | Expired M  | essages |

Copyright © 2019 Georgia Department of Public Health. All rights reserved.

# Messaging (cont.)

#### This is what your home screen will look like if you have a message

SendSS Home

| Mess | ages: (Inbo | x)   |              |                            |                                                             |
|------|-------------|------|--------------|----------------------------|-------------------------------------------------------------|
| 4    | Send A Mes  | sage |              |                            |                                                             |
|      | Date        | ?    | From         | <br>Title                  |                                                             |
| ÷    | 0-JUN-19    | 🖻 🔇  | aelisebarnes | Message Reg: Test, Aebtest |                                                             |
|      |             |      |              |                            | <ul> <li>Sent Messages</li> <li>Expired Messages</li> </ul> |

- To read the message, click on the message title or the "+" button
- This will expand the message

- "Link to Case" takes you from home screen to the case the message is linked to
- From there, you can make any necessary edits or address questions on case
- Or you can click "Send Reply" to respond

|   | Date      | ?   | From                                                                                                    | Title                                                         |
|---|-----------|-----|----------------------------------------------------------------------------------------------------|---------------------------------------------------------------|
| = | 10-JUN-19 | 🖻 🖄 | aelisebarnes                                                                                                 | Message Reg: Test, Aebtest                                    |
|   |           |     | Message From: Anna Bar<br>Sent On: 06/10/2019 12:4<br>Re Patient: Test, Aebtest:<br>w/ Disease: Neonatal Abs | nes<br>9:58<br>:<br>stinence Syndrome (Nas):                  |
|   |           |     | Hi,                                                                                                    |                                                               |
|   |           |     | l do not have maternal info<br>unknown.                                                                      | ormation available for this infant, so anything left blank is |
|   |           |     | Thanks,<br>Elise                                                                                             |                                                               |
|   |           |     | Link to Case: Send R                                                                                         | <u>tepiy:</u>                                                 |

#### Progress Notes

- You can also write a note in the progress notes
- Anyone viewing a case can see the progress notes (unlike messages which are private)
- Like messaging, you can use this to provide any supplementary information, clarify responses, etc.
- Type the information, press "Save", and it will save the submitting user and timestamp the note
- Progress notes are attached to the specific case (unlike unlinked messages, cannot create a progress note from home screen)

| Patient: Test, Aebtest               | DOB: 01/01/2000     | Gender: Female |  |
|--------------------------------------|---------------------|----------------|--|
| No Progess Notes On File for this Pa | atient and Incident |                |  |
|                                      |                     |                |  |
|                                      |                     |                |  |
|                                      |                     |                |  |
|                                      |                     |                |  |
|                                      |                     |                |  |
|                                      |                     |                |  |
|                                      |                     |                |  |
|                                      |                     |                |  |
|                                      |                     |                |  |
|                                      |                     |                |  |
|                                      |                     |                |  |
| Id a New Progress Note               |                     |                |  |
| d a New Progress Note                |                     |                |  |
| dd a New Progress Note               |                     |                |  |
| d a New Progress Note                |                     |                |  |
| Id a New Progress Note               |                     |                |  |

#### **Best Practices**

## **Recommendations for Reporting**

- Please complete all sections as much as possible based on the information available
- Check your responses for discrepant information
- If something does not make sense, but that is the information you have available, note that in the comments, progress notes, or send me a message
- If information is missing, select "Unknown"
- If associated free-text box appears, make sure to write in a response

Under substances used during the current pregnancy (in maternal health history section):

- Prescription opioids are those that are usually obtained by a prescription, even if the mother was not prescribed it herself
- Illicit opioids are those not commonly prescribed (i.e., "street drugs," like heroin)
- Do not infer maternal substance use based on positive infant test

#### Under infant substance test results:

 The "Prescribed" checkbox refers to substances prescribed to the mother during the current pregnancy

### Recommendations for Reporting (cont.)

- Report positive and negative infant substance test results for each test
- Email <u>DPH.NAS@dph.ga.gov</u> or call me if you have any questions specifically related to NAS reporting
- Email SendSS Support at <u>SendSS.Support@dph.ga.gov</u> if you have problems with your SendSS account

- Set a monthly calendar reminder to login to SendSS to ensure you do not miss any messages you might have received
- If I have sent you a message about missing information, questions about discrepancies, etc.:
  - 1. Please make any necessary updates to the case AND
  - 2. Message me back (can be just "done" or with an actual explanation/response to my question)

#### THANK YOU FOR YOUR CONTRIBUTIONS TO THIS WORK!

A. Elise Barnes, MPH *Infant Epidemiologist* Newborn Surveillance Team <u>AnnaElise.Barnes@dph.ga.gov</u> 404-463-5966

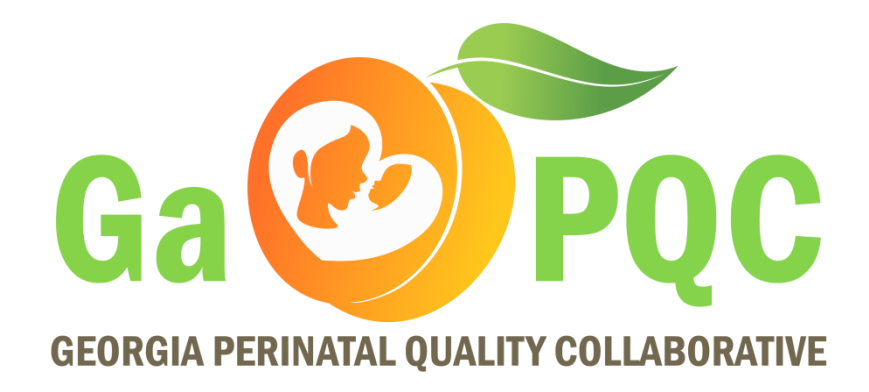

# **The Model For Improvement**

Deepa Ranganathan, MD, MPH

Asst. Prof. Department of Pediatrics, Division of Neonatology Emory University School of Medicine Atlanta, GA

(with generous contributions from Dr. Ravi Patel, Associate Professor, Emory)

### The Model for Improvement

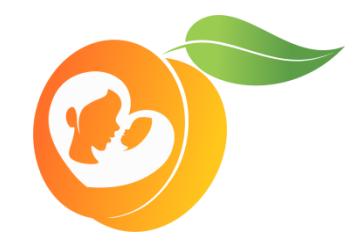

- What are we trying to accomplish?
  - AIM STATEMENT
- How will we know that a change is an improvement?
   MEASURE
- What changes will result in an improvement – PROCESS IMPROVEMENT TOOLS
- Tests of change
  - Plan-Do-Study-Act (PDSA)

The Model for Improvement is recommended by the Institute for Healthcare Improvement and was originally developed by API (<u>http://www.apiweb.org/</u>)

### Steps – Model for Improvement

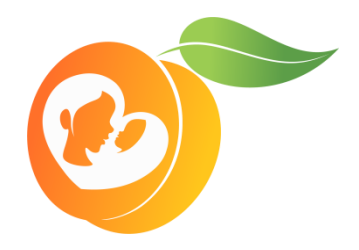

#### 1. Form a team

#### 2. Make an AIM statement

- 3. Establish measures
- 4. Identify and select changes to test using process improvement tools
- 5. Test changes using PDSA cycles
- 6. Implement changes that work
- 7. Spread changes to other locations

# Step 1: Form a team

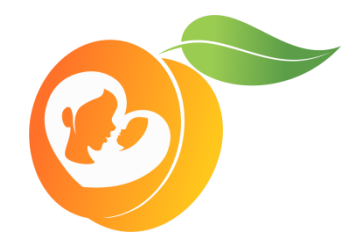

- Want diverse representatives with different levels of expertise
  - Make sure each center has one of the following: 1) a nurse 2) a physician; 3) hospital admin support (which may be a nursing or physician leader)
- Project sponsor
  - Person with authority who can help provide resources and overcome barriers (e.g. chief of quality, hospital admin.)

As Aubrey talked about at NGMC - Sponsor from Administration, PT was an active champion on the team

# Step 2: Make an AIM statement

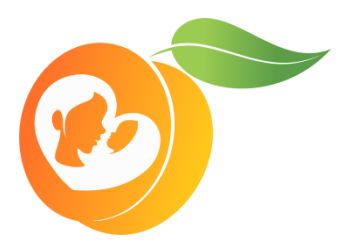

Think deeply about the problem: What are you really trying to impl

- Your aim statement should be:
- Specific
- Measureable
- Actionable
- Realistic
- Timely

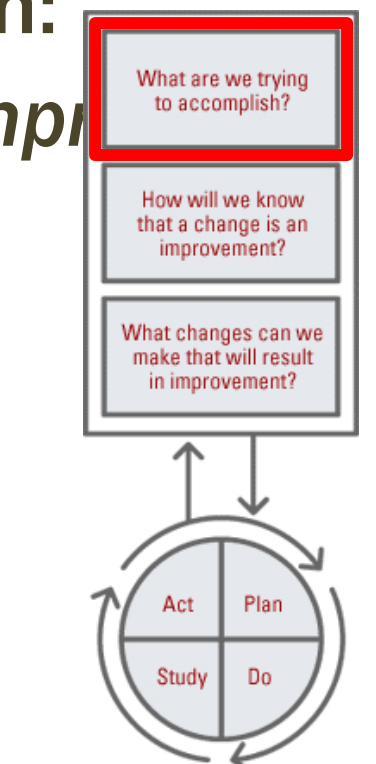

# Step 2- SMART AIM

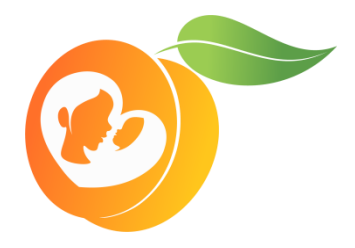

- **Specific:** Who? (target population and persons doing the activity) and What? (action/activity)
- Measurable: How much change is expected
- Achievable: Can be realistically accomplished given current resources and constraints
- Relevant/Realistic: Addresses the scope of the health program and proposes reasonable programmatic steps
- Time-phased: Provides a timeline indicating when the objective will be met
# SMART AIM - Why?

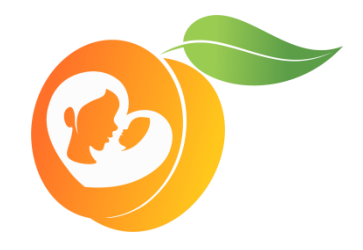

- Devoting time and resources early on to intentionally writing a SMART aim is an investment in the future of a project/program
- By starting out with SMART aim(s), a program or plan can systematically and meaningfully measure progress, show achievements and identify opportunities for improvement

# Specific

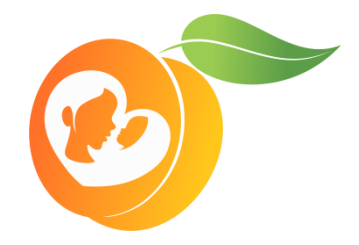

• AIMS should be well-defined, and clear to other team members and to stakeholders who also understand the program or plan.

#### • What:

- What exactly will you do?
- What is the action?
- What do you intend to impact?

#### • Who:

- Who is responsible for carrying out the action?
- What are you intending to impact or who is your target population?

#### Measurable

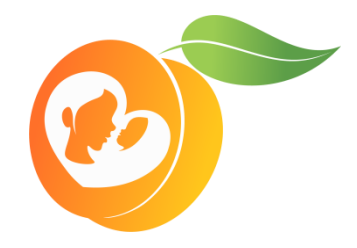

- How much and in what direction will the change occur?
- What data will be used to prove the target is met?
- Where will this data come from?
- Try to pick a measure that is meaningful. The easiest things to measure may not be the most meaningful.
- Is there a stand-in or proxy measure that needs to be used
- Key Terms
- **Measure**: Show success or impact over time. It is the number, percent or some standard unit to express how you are doing at achieving the goal or outcome.
- **Target**: The desired level of performance you want to see that represents success.

#### Achievable

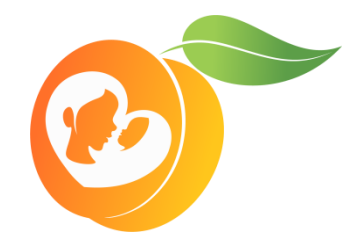

- Aims should be within reach for your team or program, considering available resources, knowledge and time.
- How can this Aim be accomplished?
- Given the current time frame or environment, can this Aim be achieved? Should we scale it up or down?
- What resources will help us achieve this Aim? What limitations or constraints stand in our way?

#### **Relevant/Realistic**

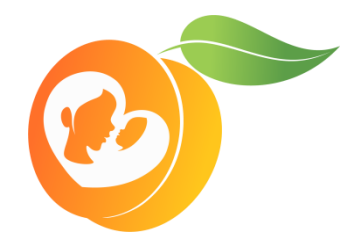

- Will this Aim lead to achieving this organization's goals?
- Does it seem worthwhile to measure this Aim? Does it seem reasonable to measure this?
- Aims related to your organization's mission and guiding principles are more likely to be approved by your organizational leadership; Aims supported by other stakeholders will lead to a greater level of buy-in.

### Time bound

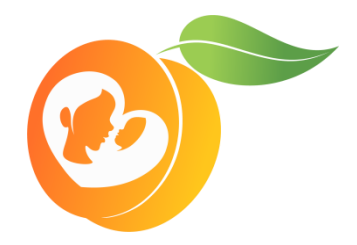

- Aims should be achievable within a specific time frame that isn't so soon as to prevent success, or so far away as to encourage procrastination.
- When will this Aim be achieved?
- Is this time-frame realistic?
- Should it be closer or further in the future?

#### SMART AIM - Statement template

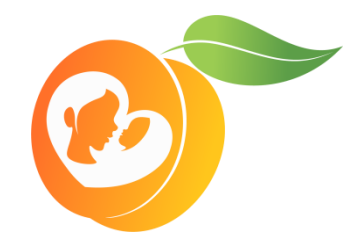

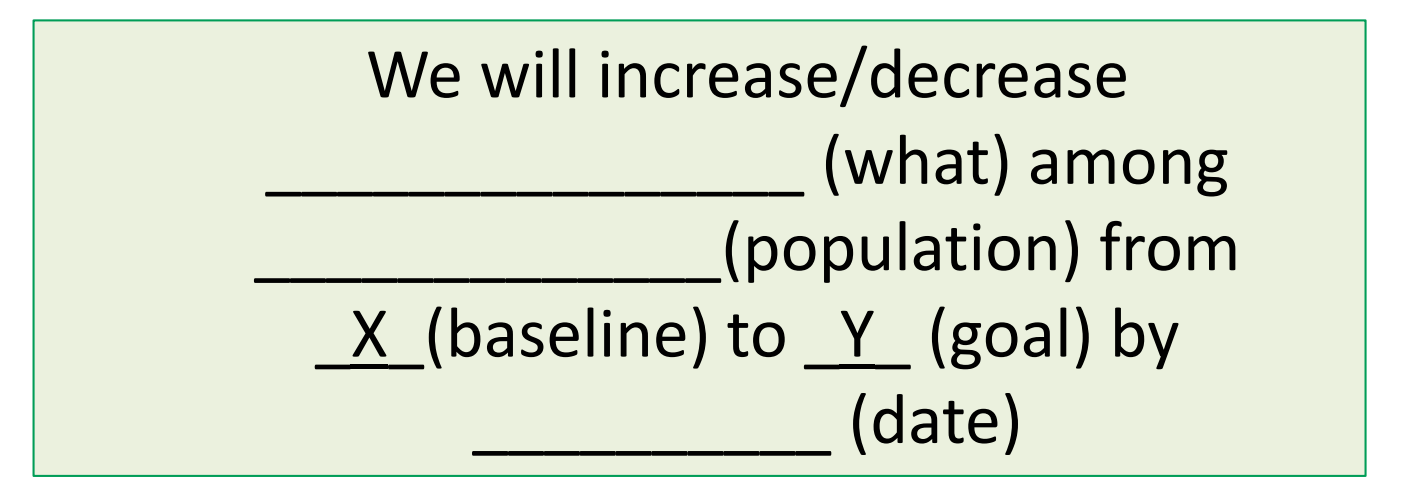

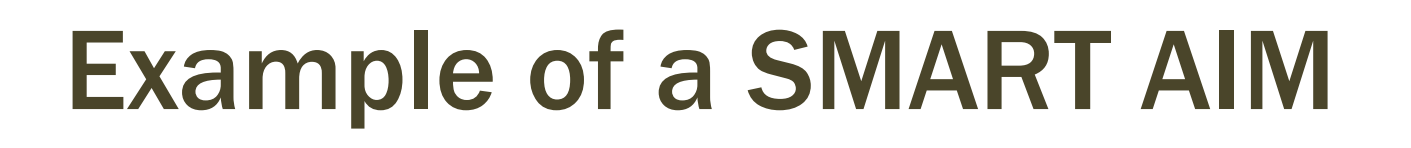

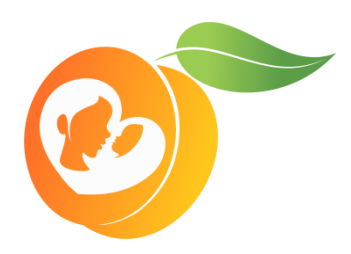

We aim to decrease the length of stay among newborns diagnosed with NAS among participating GaPQC hospitals from 11.2 days to 10.1 days by 9/30/2021

At XYZ, we will educate 80% of the staff and providers taking care of newborns on NAS scoring by October 2020

## Example of a SMART AIM

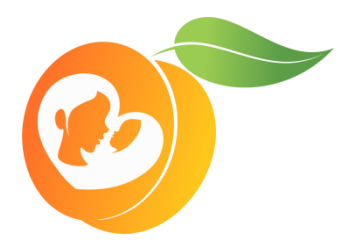

#### Neonatal Abstinence Syndrome Kansas State Initiative SMART AIMS

| Аім 1 | By October 2020, 85% of all Kansas birth centers enrolled in VON NAS Universal<br>Training Program will have achieved "Center of Excellence" designation |
|-------|----------------------------------------------------------------------------------------------------|
| Аім 2 | By October 2020, less than 50% of infants at risk for NAS will be directly admitted to the NICU                                                          |
| Аім З | By October 2020, the number of infants at risk for NAS who require<br>pharmacological treatment will decrease by 25%                                     |
| Аім 4 | By October 2020, the LOS of Kansas infants with NAS treated pharmacologically<br>will decrease by 2 days                                                 |

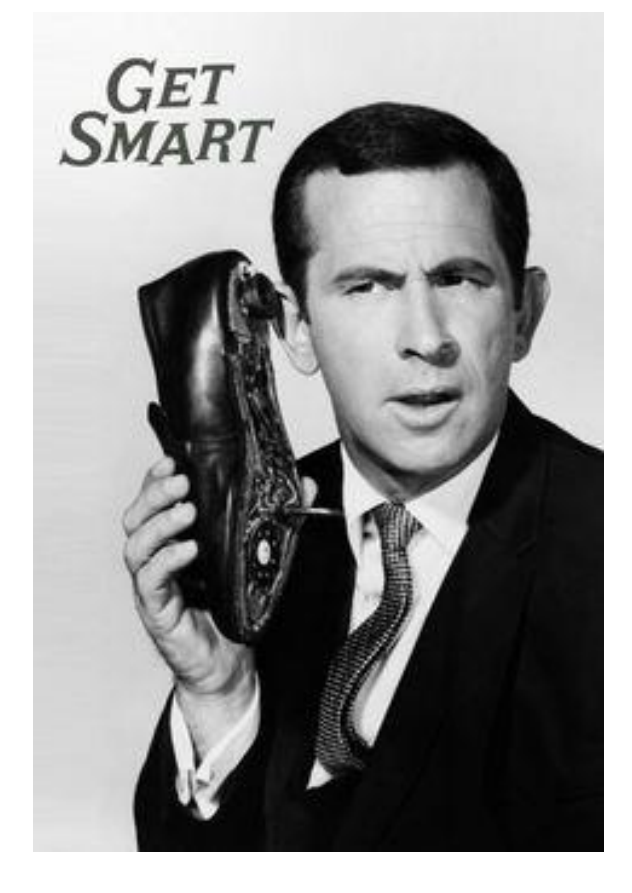

#### TO DO Each Center Send Out Your SMART AIM(S) to Katie before the next webinar in July

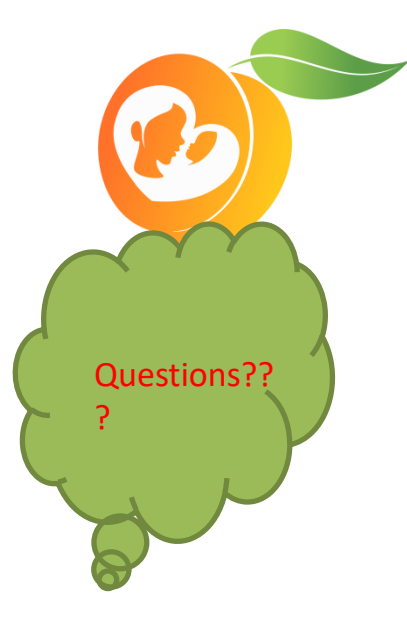